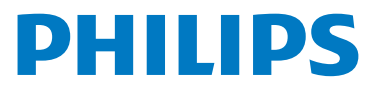

## WelcomeEye Connect 3

Video Doorphone

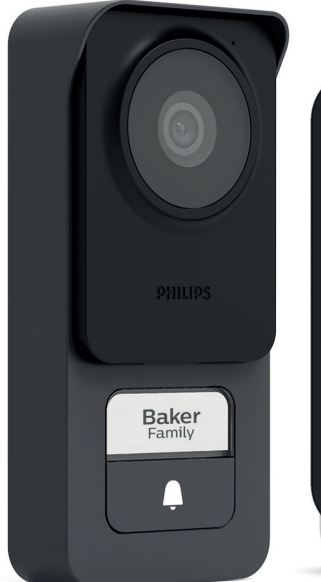

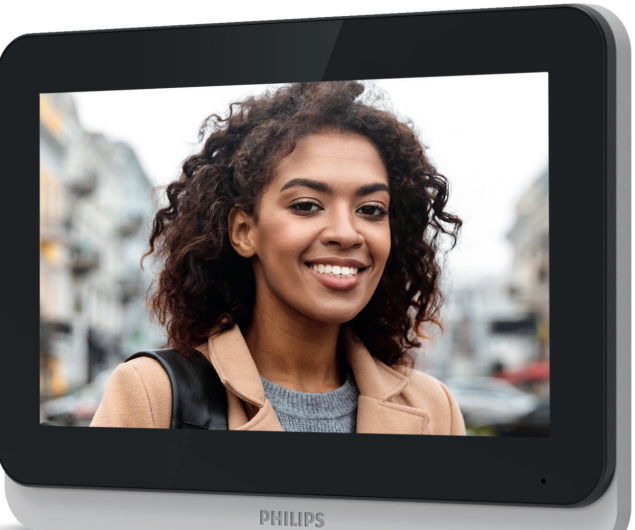

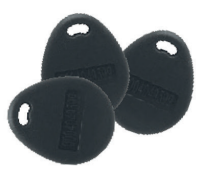

# Gebruiksaanwijzing

Afb. 1

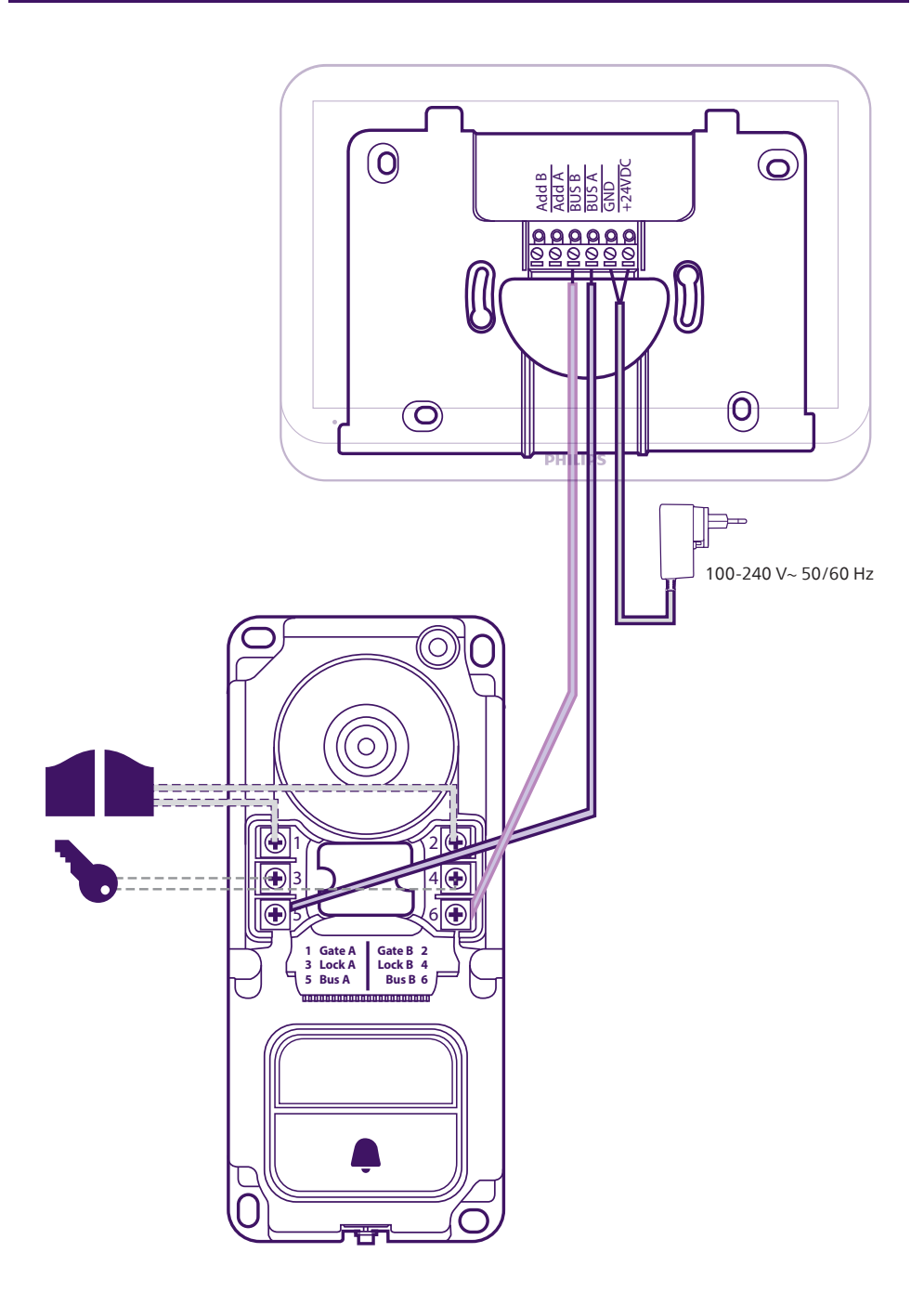

#### Afb. 2

Elke monitor moet worden geconfigureerd voor dit type bekabeling. Raadpleeg de rubriek "Configuratie" van deze Gebruiksaanwijzing.

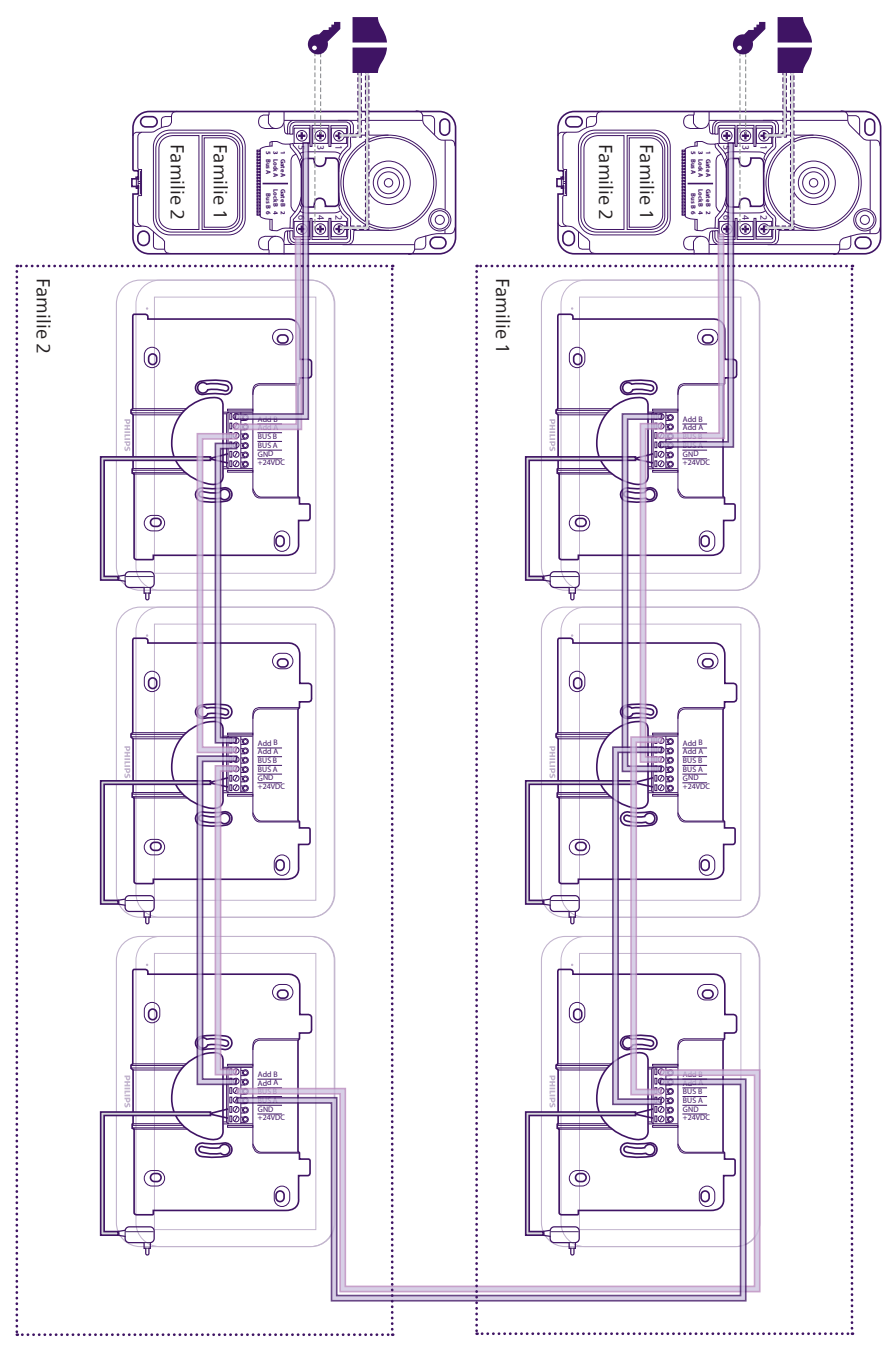

## Inhoudsopgave

| 1  | VEILIGHEIDSVOORSCHRIFTENp.2             |
|----|-----------------------------------------|
| 2  | INHOUD VAN DE KIT                       |
| 3  | ALGEMENE BESCHRIJVING                   |
| 4  | GEDETAILLEERDE BESCHRIJVING p.3         |
| 5  | INSTALLATIE VAN HET PRODUCT             |
| 6  | SCHERMINTERFACE                         |
| 7  | GEBRUIKSAANWIJZING                      |
| 8  | SMARTPHONE-APPLICATIE                   |
| 9  | TECHNISCHE EIGENSCHAPPENp.38            |
| 10 | <b>P.</b> 39                            |
| 11 | TECHNISCHE ONDERSTEUNING - GARANTIEp.42 |
| 12 | 2 VEILIGHEIDSMAATREGELEN                |
| 13 | <b>FCC/CE-WAARSCHUWING</b> p.44         |
| 14 | CONFORMITEITSVERKLARING                 |

## **1. VEILIGHEIDSVOORSCHRIFTEN**

## A Belangrijk!

- Lees de gebruikershandleiding aandachtig voordat u dit product installeert of gebruikt.
- Als u dit product voor anderen installeert, laat dan de handleiding of een kopie achter bij de eindgebruiker.

#### Waarschuwing:

• De verschillende onderdelen mogen alleen door een bevoegde technicus worden gedemonteerd.

#### Veiligheidsmaatregelen:

- Voor een veilig gebruik van dit systeem is het noodzakelijk dat de installateurs, gebruikers en technici alle veiligheidsprocedures volgen die in deze handleiding beschreven worden.
- Er worden zo nodig specifieke waarschuwingen en attentiesymbolen aangegeven op de onderdelen.

## 2. INHOUD VAN DE KIT

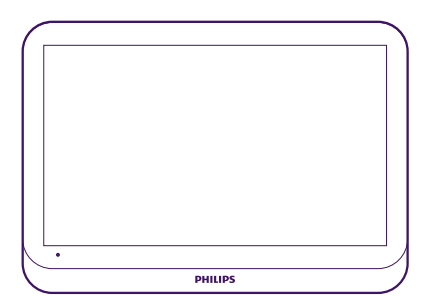

1. Scherm 7"

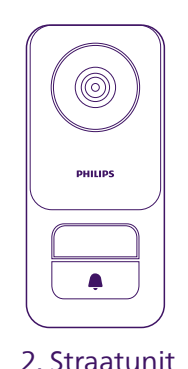

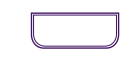

3. Naamkaartje familie 2

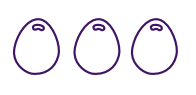

4. RFID-badges x3

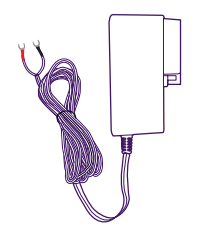

5. Aansluitbare voeding

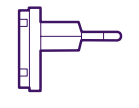

6. Adapter EU

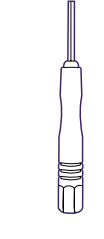

## 7. Adapter UK

8.Ontgrendelingstool van de straatunit

## **3. ALGEMENE BESCHRIJVING**

De videofoon **Philips WelcomeEye Connect 3** bestaat uit een binnenscherm met touchscreen en een buitenunit met één of meer belknoppen en een microfoon, luidspreker en camera voor het bekijken van en communiceren met de bezoeker die heeft aangebeld. Een uitgang voor de opdracht om het openen van een poortmotorisering aan te sturen en een andere uitgang met spanning voor de bediening van het openen van een gemotoriseerd hekje zijn ook aanwezig op de straatunit.

Schaalbaar, de videofoon **WelcomeEye Connect 3** wordt standaard geleverd met een straatunit en een scherm. Het is mogelijk:

- Een tweede straatunit toe te voegen om een tweede toegangspunt te bedienen

- Een tweede belknop (2-gezinsmodus) toe te voegen aan de straatunit(s), bijvoorbeeld voor een gedeelde ingang naar 2 aparte woningen

- Extra schermen toe te voegen (maximaal 3 per gezin, voor een maximum van 6 schermen in totaal)

Lees voor een efficiënt gebruik deze handleiding zorgvuldig door.

## 4. GEDETAILLEERDE BESCHRIJVING

Monitor:

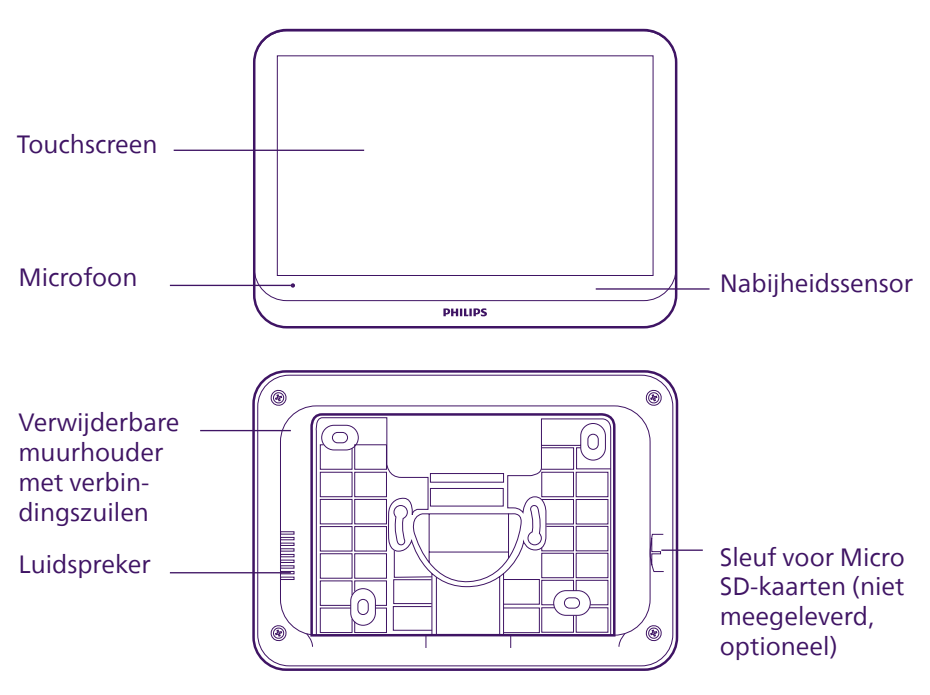

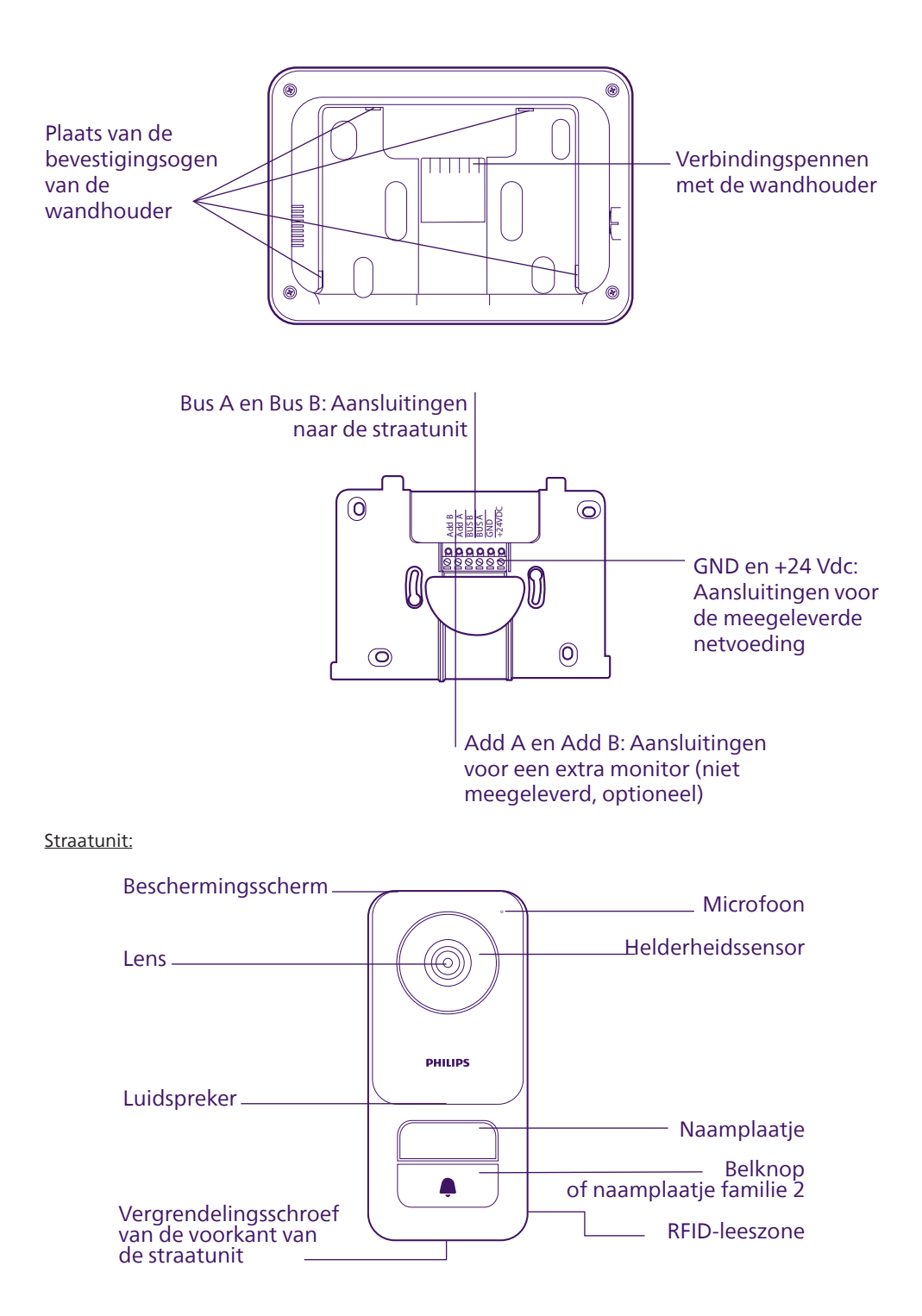

#### Belangrijk:

De borgschroef mag niet worden verwijderd. Om de voorkant van de straatunit te verwijderen, draai de schroef los met behulp van het meegeleverde gereedschap. Bij het losdraaien van de schroef gaat deze naar binnen in plaats van naar buiten: dat is normaal. Forceer de schroef niet als hij eenmaal volledig vastgedraaid is: risico op beschadiging.

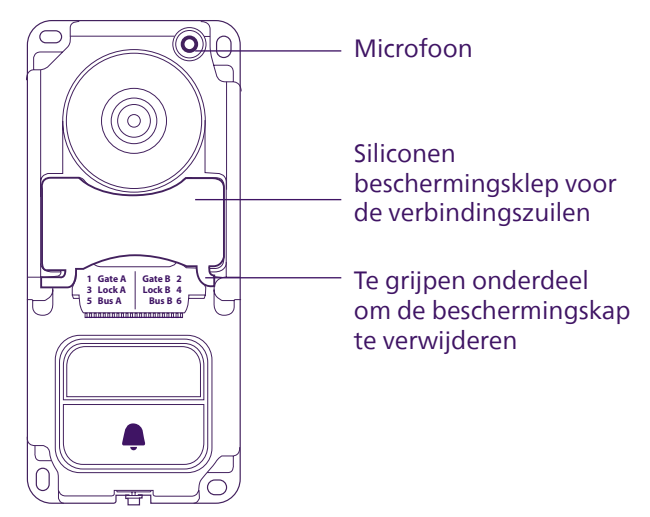

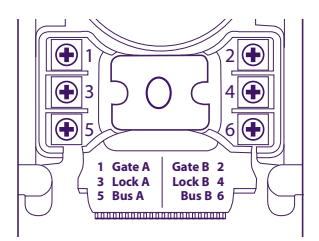

Poort A en poort B: Aansluiting op bedieningscontact van een poortmotor (optioneel, niet meegeleverd) Lock A en Lock B: Aansluiting op een elektrisch slot of een elektrische sluitplaat (optioneel, niet meegeleverd) Bus A en bus B: Aansluiting op de monitor

#### **Opmerkingen:**

- Als de belknop of het naamplaatje wordt ingedrukt, gaat het scherm over en wordt het beeld weergegeven.

- Verwijder de voorkant van de straatunit en maak deze los van de boven- of onderkant door voorzichtig te wrikken met een platte schroevendraaier om het naamplaatje (familie 1) te vervangen of de belknop te vervangen door een tweede naamplaatje voor familie 2.

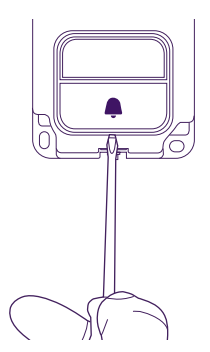

## 5. INSTALLATIE VAN HET PRODUCT

#### Advies en belangrijke opmerkingen:

- Als u het product vóór de installatie wilt testen, moet u ervoor zorgen dat de straatunit en de monitor zich niet vlak bij elkaar bevinden, omdat de videofoon anders een schelle fluittoon kan afgeven (Larsen-effect).
- Stel de camera niet rechtstreeks bloot aan de zon of op een reflecterend oppervlak.
- Stel de straatunit 's nachts niet bloot aan een lichtbron, omdat dit ervoor kan zorgen dat de achtergrondverlichting van de belknop en het naamplaatje niet wordt geactiveerd.
- Het wordt aanbevolen om de kabels tegen schokken of weersinvloeden te beschermen met behulp van een mantel.
- Om optimaal gebruik te maken van de wifi-functie van uw scherm, raden wij u aan te controleren of uw wifi-netwerk bereikbaar is vanuit de voorziene plaats voor het scherm.

## 5.1. Bedrading

Laat de kabel van de videofoon niet door dezelfde kabelmantel lopen als de elektriciteitskabels, om risico op storingen of slechte werking te voorkomen.

**Opgelet**: De draden mogen in geen geval worden verdubbeld om de doorsnede te vergroten.

#### a. Aansluiting van de videofoon (monitor en straatunit)

Te gebruiken draden: **2 draden van 0,75 mm<sup>2</sup> tot 60 m** of **2 draden van 1,5 mm<sup>2</sup> tot 120 m**. Het gebruik van een telefoonkabel is mogelijk over een maximale afstand van 30 m. De draden moeten altijd uit één stuk bestaan. Er mogen geen kroonsteentjes of soortgelijke verbindingen worden gebruikt om te voorkomen dat het signaal wordt verzwakt.

- De draden goed aansluiten waarbij één van de bekabelingsschema's in acht wordt genomen afhankelijk van de configuratie.

- Raadpleeg zorgvuldig het etiket op de achterzijde van de monitor en op de achterzijde van de straatunit.

Als er een tweede straatunit wordt geïnstalleerd, moeten de twee straatunits worden aangesloten op de verbindingskabels en moeten de schermen onderling met kabels worden verbonden.

#### c. Aansluiting van een automatische poort

**Opgelet**: het is niet mogelijk om op het scherm het bedieningstype te kiezen (volledige opening, gedeeltelijke opening voor een voetganger) dat de motorisering zal uitvoeren na bediening op het scherm. De functie die door de motorisering wordt geactiveerd, is afhankelijk van de ingang op de elektronische kaart van de motorisering waarnaar de kabels worden geleid.

- De poortuitgang maakt het niet mogelijk om feedback te krijgen over het feit dat de motorisering rekening houdt met de juiste volgorde, noch over de goede uitvoering van de bediening.

- De straatunit beschikt over een droog (spanningsvrij) contact dat op de bedieningsdrukknop van de automatische poort aangesloten moet worden.

- Sluit de bediening van de motor rechtstreeks aan op de klemmen Gate A en Gate B van de straatunit (geen polariteit om te respecteren).

#### b. Aansluiting van een elektrische slotplaat of elektrisch slot

**Opgelet**: De uitgang van de straatunit is ontworpen om een elektrische slotplaat of een elektrisch slot te bedienen.

Belangrijk: de stroom van de elektrische slotplaat of het elektrische slot dat u bedient mag niet hoger zijn dan 1,1 A.

- Sluit de elektrische slotplaat of het elektrische slot rechtstreeks aan op de klemmen Lock A en Lock B

#### d. RFID-badges

RFID-badges kunnen worden gekoppeld aan de straatunit met behulp van de mobiele applicatie. Raadpleeg het desbetreffende hoofdstuk in de gebruiksaanwijzing. RFID-badges kunnen ook worden verwijderd uit de mobiele applicatie als ze verloren raken.

Eenmaal gelinkt via de mobiele applicatie, kunnen de RFID-badges gebruikt worden om de elektrische slotplaat of automatische poort te openen die verbonden is (zijn) met de straatunit.

Om uw elektrische slotplaat met de bijbehorende badge te openen, moet u de badge snel langs de RFID-leeszone op de straatunit bewegen. Deze zone bevindt zich rechts onderaan de straatunit. Door een kort piepgeluid wordt de opening van de elektrische slotplaat aangegeven.

Om uw motorisering van de automatische poort met een bijbehorende badge te openen, houdt u uw badge minstens 3 seconden voor de RFID-leeszone. Twee korte bieptonen geven aan dat de poort wordt geopend.

## 5.2. Installatie van het scherm

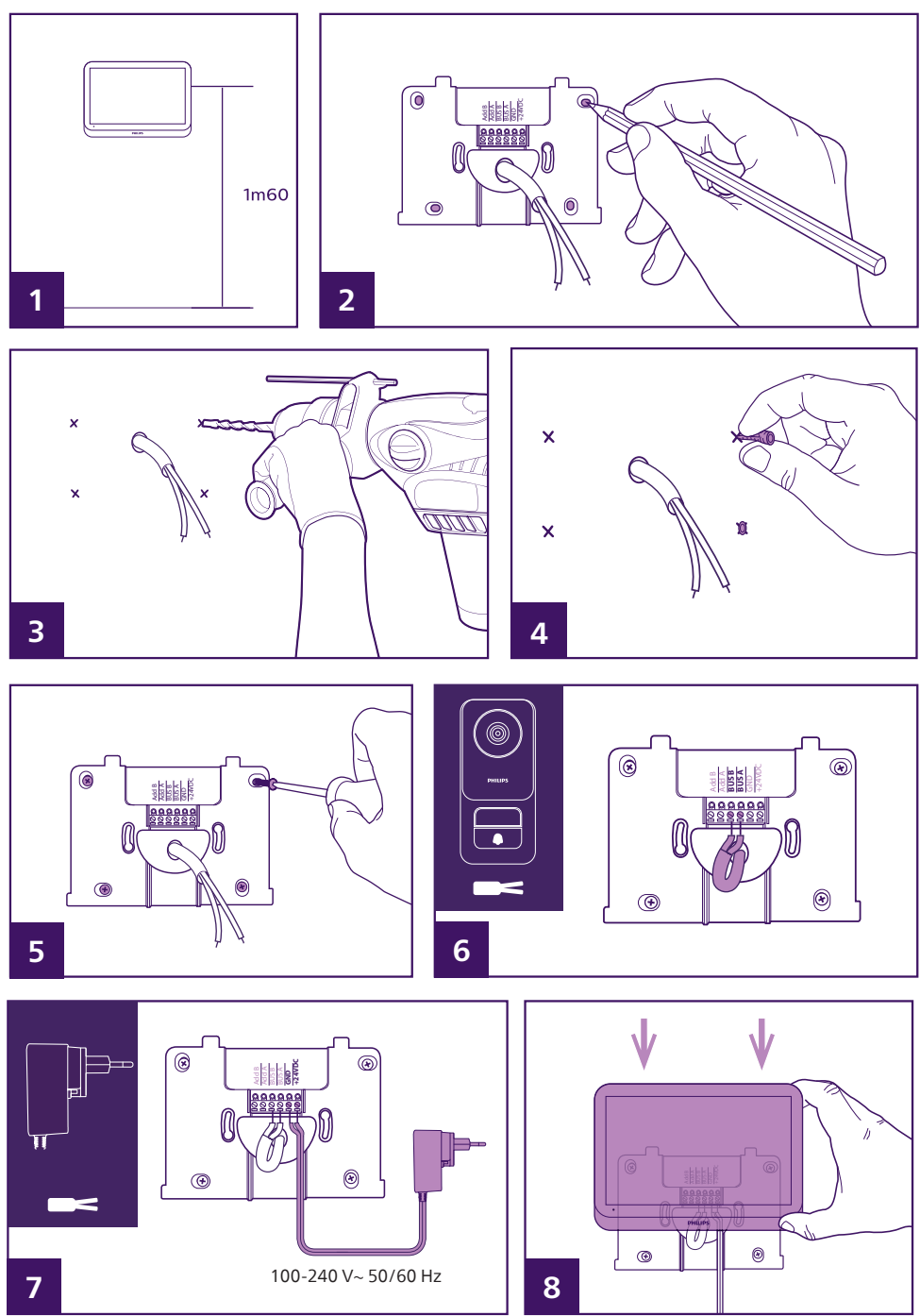

WelcomeEye Connect 3 / V2

- 1- Positioneer de wandhouder zodanig dat de monitor zich op een hoogte van ongeveer 1,60 m van de grond bevindt.
- 2- Lokaliseer de gaten door de houder op de muur te plaatsen.

**Opmerking:** u kan ook de 2 gaten in het midden van de houder, die speciaal hiervoor zijn voorzien, gebruiken, als u daar de voorkeur aan geeft

- om overeen te stemmen met een inbouwbehuizing op de muur van 68 mm.
- 3-Boor de gaten.
- 4- Gebruik pluggen die geschikt zijn voor de ondergrond (de meegeleverde pluggen zijn geschikt voor massieve muren).
- 5- Bevestig de wandhouder.
- 6- Sluit de 2 draden van de straatunit en de 2 voedingskabels aan volgens het bedradingsschema. **Opmerking:** 
  - Op draden BUS A en BUS B, ongeacht de polariteit.
  - De polariteit van de voedingskabels wordt aangegeven op het uiteinde van de draden, er staat een "+" symbool voor 24 VDC en een "-" symbool voor GND op de draden.

7- Monteer het scherm op de wandhouder.

### \Lambda Opgelet: bij deze stap de 230 V AC-voeding niet aansluiten.

## 5.3. Installatie van de straatunit

## ▲ Opgelet:

- Het apparaat mag niet op de voeding aangesloten worden voordat de bekabeling voltooid is.

- De borgschroef mag niet worden verwijderd. Om de voorkant van de straatunit te verwijderen, draai de schroef los met behulp van het meegeleverde gereedschap. Bij het losdraaien van de schroef gaat deze naar binnen in plaats van naar buiten: dat is normaal.

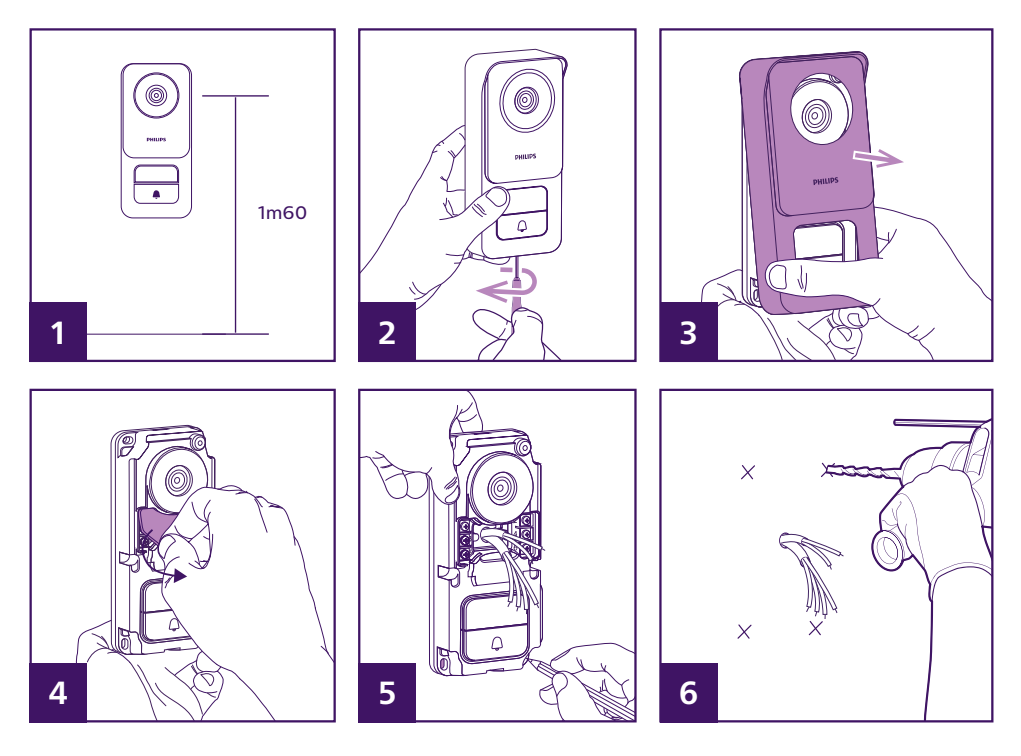

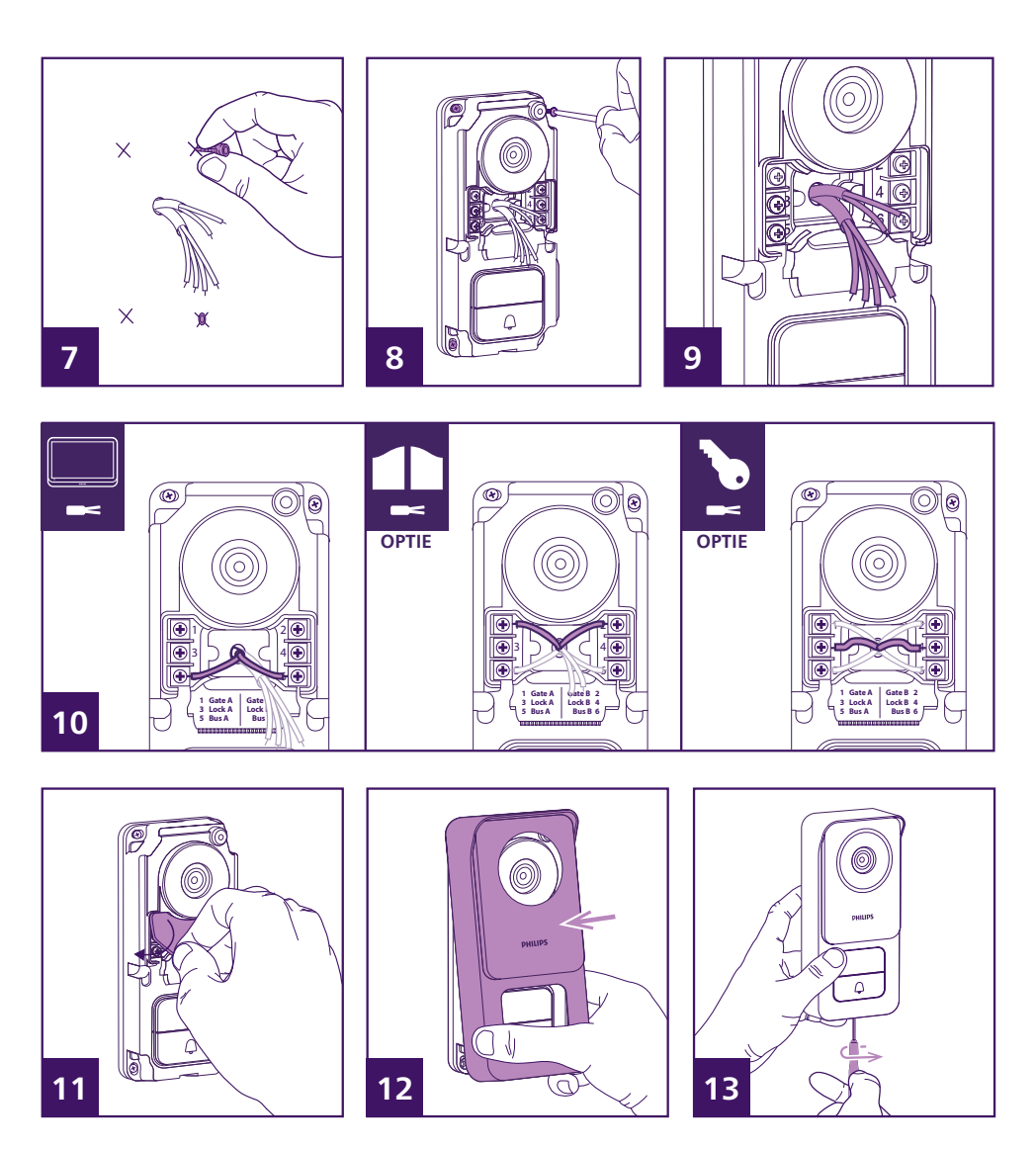

- 1- De lens van de straatunit moet op een hoogte van ongeveer 1,60 m worden geplaatst.
- 2-Draai de antidiefstalschroef onder de straatunit los met behulp van het meegeleverde gereedschap.
- Als de schroef wordt losgedraaid, trekt hij zich terug in de straatunit en komt de voorkant vrij.
- 3- Kantel de voorkant van de straatunit om deze te verwijderen.
- 4- Verwijder de siliconen beschermingsklep.
- 5- Markeer de positie van de 4 gaten op de muur.
- 6-Boor de gaten.

7- Gebruik bevestigingspluggen die aangepast zijn aan de aard van uw houder (de meegeleverde schroeven zijn geschikt voor muren van massief materiaal).

8- Zet de plaat vast met behulp van de juiste schroeven.

9- De aansluitingskabels moeten door het centrale gat in de straatunit lopen en naar buiten komen via de voorkant.

10- Sluit de twee draden van de monitor aan en sluit zo nodig de elektrische slotplaat en poort aan (zie rubriek 1. Bekabeling).

11- Plaats de siliconen beschermingsklep terug over de verbindingszuilen.

12- Plaats de voorkant van de straatunit terug. Zorg ervoor dat u eerst de bovenkant van de voorzijde bevestigt, zodat deze vasthaakt aan het bovenste onderdeel van de straatunit.

13- Draai de antidiefstalschroef onder de straatunit weer vast met behulp van de meegeleverde sleutel. Wanneer de schroef wordt vastgeschroefd, komt hij naar buiten en wordt de voorkant vergrendeld.

14- U kan nu de systeemscherm(en) inschakelen. Bij het inschakelen verschijnt het Philips-logo op het (de) scherm(en).

15- Druk op de belknop op de straatunit om een oproep te starten en de configuratie van uw installatie te voltooien.

## 6. INTERFACE VAN DE MONITOR

## 6.1. Hoofdmenu

Raak het scherm aan om het in te schakelen en naar het beginscherm te gaan (weergave van de datum en tijd). Druk vervolgens op het scherm om het hoofdmenu weer te geven.

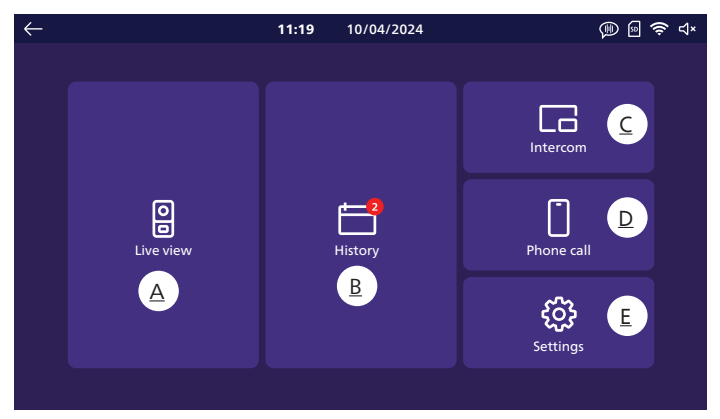

A. Monitoring-functie

<u>B. Foto- en videoalbum</u>

C. Intercomfunctie tussen monitors (vereist de aanwezigheid van meerdere monitors op de installatie)

D. Noodoproepfunctie

<u>E. Instellingen</u>

Seeft aan dat er geen SD-kaart in het apparaat zit. **Opmerking**: de SD-kaart is optioneel; de monitor beschikt over een ingebouwd geheugen om foto's en video's op te slaan.

🤶 geeft aan dat het product is verbonden met het wifi-netwerk en het internet.

): geeft aan dat de beltoon actief is: als de belknop op de straatunit wordt ingedrukt, klinkt de beltoon.

**Opmerking**: u kan op elk moment door de menu's navigeren en terugkeren naar het vorige menu met behulp van het pictogram links bovenaan elk scherm.

| 6.2. Monito | ring-functie |   |   |
|-------------|--------------|---|---|
| <           | Door 1       | > | Ð |

1

1: Gebruik de pictogrammen **〈** en **〉** om te bladeren tussen elke afbeeldingsbron. Als er twee straatunits zijn geïnstalleerd, schakelt u over naar de weergave van de tweede straatunit. Als u beschikt over camera's van het type **Philips WelcomeEye Look** of **WelcomeEye View** en deze zijn aangegeven in het instellingenmenu van uw monitor, kan u overschakelen naar hun beeld.

2

ტ

4

രി

5

6

3

2: Wordt gebruikt om de elektrische slotplaat van de straatunit die wordt weergegeven, te openen.

13: Wordt gebruikt om de poort van de straatunit die wordt weergegeven, te openen.

4: Activeert de microfoons op de straatunit en de monitor zodat u met uw bezoeker kan praten of hem kan bellen.

**Opmerking**: als u in "**Other settings**" (Andere instellingen) de optie "**Voice change**" (Stem wijzigen) hebt geactiveerd, verschijnt het volgende scherm:

 $\bigoplus$  Hiermee kan u reageren door uw stem te vervormen (dieper te maken) om uw vertrouwelijkheid te waarborgen

Biedt u de mogelijkheid om met uw stem te reageren zonder vervorming

① 5: Hiermee kan u een foto maken en deze opslaan in het geheugen van de monitor (of op de microSD-kaart als er een microSD-kaart in de monitor is geïnstalleerd).

□ 4 6: Hiermee kan de opname van een video worden gestart en kan deze video worden opgeslagen in het geheugen van de monitor (of op de microSD-kaart als er een microSD-kaart in de monitor is geïnstalleerd).

## 6.3. Foto- en videoalbum

Hiermee krijgt u toegang tot het album met foto's en video's die werden opgenomen tijdens gesprekken of op uw commando. De rode melding geeft het aantal ongelezen foto's/video's weer.

| $\leftarrow$ | <b>11:19</b> 10/04/2024                                                                                                    | (መ) 🖻 🔶 ປະ                               |
|--------------|----------------------------------------------------------------------------------------------------|------------------------------------------|
| ←            | 11:19         10/04/2024           □ □         □         □           □ □         □         □           □         □         □           □         □         □           □         □         □           □         □         □           □         □         □           □         □         □           □         □         □           □         □         □           □         □         □           □         □         □           □         □         □           □         □         □           □         □         □           □         □         □           □         □         □           □         □         □           □         □         □           □         □         □           □         □         □           □         □         □           □         □         □           □         □         □           □         □         □           □         □         □ | () () () () () () () () () () () () () ( |
|              |                                                                                                    |                                          |

- Elke foto of video krijgt een naam met vermelding van het apparaat dat deze beelden heeft gemaakt (straatunit 1, straatunit 2, camera Philips WelcomeEye, enz.) en de datum en tijd waarop deze opname is gemaakt.

- Het rode pictogram geeft aan dat de foto of video nog niet werd bekeken.
- Klik op één van de opnames om de foto weer te geven of de video af te spelen.
- U kan tussen verschillende pagina's bladeren door onderin het scherm te klikken.

## 6.4. Intercomfunctie

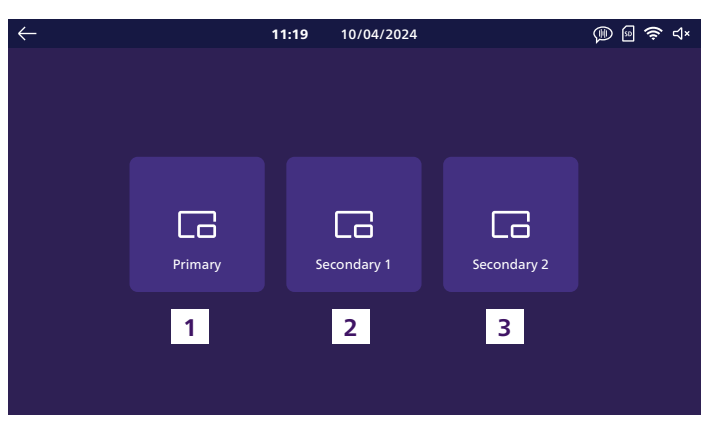

Deze functie is enkel beschikbaar als meerdere monitors zijn aangesloten en geconfigureerd op dezelfde belknop van de straatunit.

- 1. Biedt de mogelijkheid om het hoofdscherm van de installatie te bellen.
- 2. Wordt gebruikt om de eerste secundaire monitor van de installatie te bellen.
- 3. Wordt gebruikt om de tweede secundaire monitor in de installatie te bellen.

**Opmerking**: de beltoon voor de intercomfunctie verschilt van de beltoon voor externe oproepen en kan worden geconfigureerd in het beltoon-menu.

## 6.5. Noodoproepfunctie

Als u op deze toets drukt, worden alle smartphones gebeld die verbonden zijn met hetzelfde account als de monitor. Alle smartphones kunnen ook worden gebruikt om te bellen naar de hoofdmonitor van het systeem.

**Waarschuwing:** deze functie is enkel beschikbaar als de monitor is aangesloten op het wifinetwerk en werd toegevoegd aan de applicatie **Philips Door Connect**.

## 6.6. Instellingen

|   | $\leftarrow$ |                         |                   | 11:19 | 10/04/2024 |                | 🕦 🗟 혖 ଏ×   |                 |
|---|--------------|-------------------------|-------------------|-------|------------|----------------|------------|-----------------|
| 1 |              | 00                      | Record mode       |       | +          | Add device     | >          | 7               |
| 2 |              | ଏ×                      | Silent mode       |       | Ć          | Wifi           | >          | 8               |
| 3 |              | $\overline{\mathbf{r}}$ | Answering machine |       |            | Language       | <b>```</b> | 9               |
| 4 |              | الما                    | Image adjustments |       | $\bigcirc$ | Date and time  | > •        | 10              |
| 5 |              | し<br>後                  | Volume            |       |            | Other settings | >          | 11              |
| 6 |              | 5                       | Melodies          |       | C          | Reset          | >          | <mark>12</mark> |

### Type opname

1

| $\leftarrow$ |    |             | 11:19 | 10/04/2024 | @ @ 奈 < | 1× |
|--------------|----|-------------|-------|------------|---------|----|
|              |    |             |       |            |         |    |
|              | 00 | Record mode |       |            |         |    |
|              |    | Picture     |       |            |         |    |
|              |    |             |       |            |         |    |
|              |    | Video       |       |            |         |    |
|              |    |             |       |            |         |    |
|              |    | 1           |       | 2 s 3      | • +     |    |
|              |    |             |       |            |         |    |
|              |    |             |       |            |         |    |

Hier kan u kiezen of u automatisch foto's of video's wilt maken tijdens gesprekken op de straatunit van uw videofoon. U kan deze functie ook volledig uitschakelen.

Als u de video-opname selecteert, kan u een duur kiezen tussen 10 en 30 seconden.

#### **Opmerkingen:**

- Standaard wordt het interne geheugen van uw videofoon gebruikt om alle opnames op te slaan. Als er een SD-kaart werd ingevoerd in de monitor, zal deze als eerste worden gebruikt.

- De foto's en video's die u met de videofoon hebt gemaakt, zijn toegankelijk via de applicatie **Philips Door Connect**.

## 2 <u>Stille modus</u>

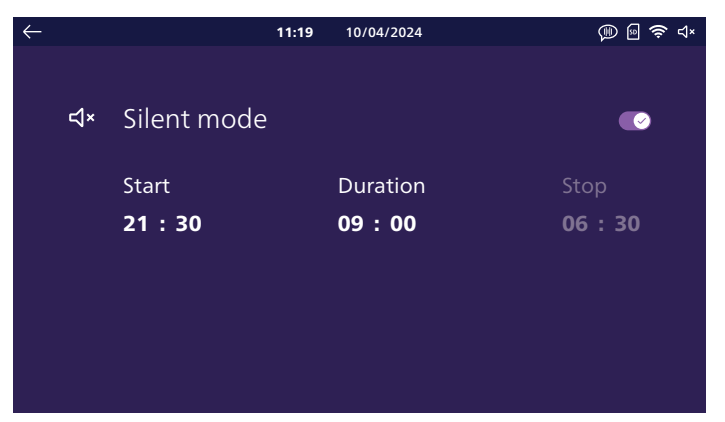

Hier kan u de beltoon uitschakelen. Als u niets instelt, wordt de beltoon permanent uitgeschakeld. Als u wilt, kan u een onderbrekingstijd en een herstarttijd kiezen (bijvoorbeeld geen beltoon tussen 21.30 en 06.30 uur, d.w.z. gedurende een periode van 9 uur).

#### **Opmerkingen:**

- De status van de beltoon wordt op het hoofdscherm van de videofoon rechts bovenaan het scherm weergegeven:  $\Box$ ) geeft aan dat de beltoon geactiveerd is.  $\Box$  × geeft aan dat de beltoon werd uitgeschakeld.

- Deze instelling heeft enkel een invloed op de beltoon van de monitor. Eventuele wijzigingen van deze instelling hebben geen gevolgen voor de beltoon op uw smartphone en in de applicatie **Philips Deurcontact** 

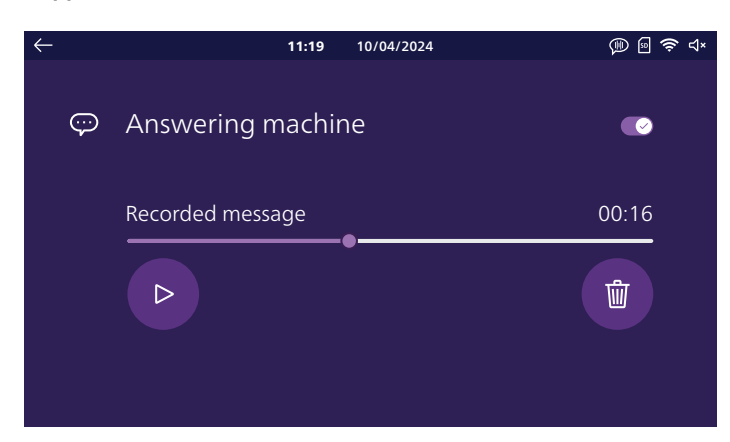

#### 3 Antwoordapparaat

Als u wilt, kan u de modus "antwoordapparaat" op uw videofoon activeren. Neem een spraakbericht op dat uw bezoekers te horen krijgen als ze bellen.

**Opgelet:** om voor de hand liggende veiligheidsredenen vragen we u om bij langdurige afwezigheid de duur van uw afwezigheid of de datum van uw terugkeer niet te delen in het spraakbericht!

### 4 Beeldinstellingen

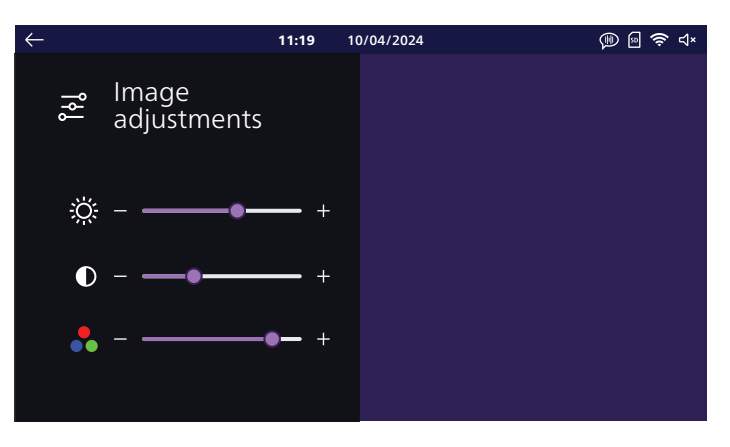

Hier kan u de helderheid, het contrast en de kleur van het beeld wijzigen. In dit menu wordt het beeld van de straatunit weergegeven zodat u onmiddellijk het effect van de instellingen op het scherm kan zien.

## 5 Volume

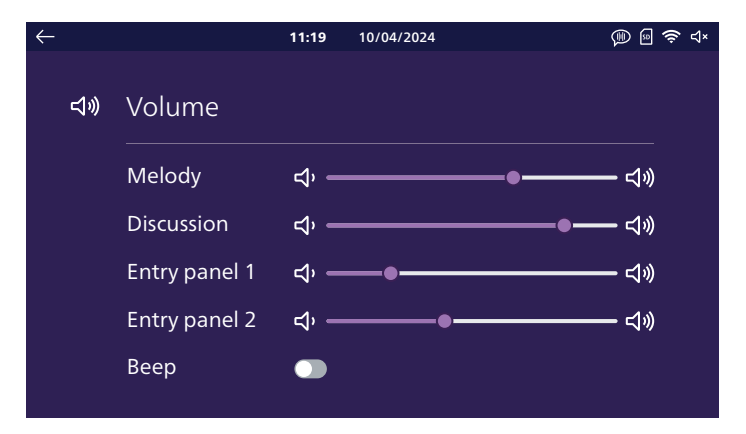

Hier kan u het volume van uw monitor aanpassen. Klik op de pictogrammen van de luidspreker om elk niveau te wijzigen.

Melody (Beltoon): volume van de beltonen die worden uitgezonden door de monitor Discussion (Gesprek): geluid op monitorniveau tijdens het gesprek met de bezoekers Entry panel 1 (Straatunit 1): geluid op straatunit 1 tijdens het gesprek met de bezoekers Entry panel 2 (Straatunit 2): geluid op straatunit 2 (indien aanwezig) tijdens het gesprek met de bezoekers

**Beep (Bieptoon):** hiermee kan u het geluid activeren of deactiveren dat door de monitor wordt uitgezonden wanneer u op het scherm klikt

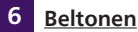

| $\leftarrow$ |               | <b>11:19</b> 10/0 | 4/2024 | Ø (      | ා<br>බ |
|--------------|---------------|-------------------|--------|----------|--------|
| ٦.           | Melodies      |                   |        |          |        |
|              | Entry panel 1 | Entry par         | nel 2  | Intercom |        |
|              | < 3 >         | < 2               | >      | < 6 >    |        |

Hier kan u een specifieke beltoon toewijzen aan straatunit 1, straatunit 2 indien aanwezig, en aan de intercomfunctie als er meerdere monitors aanwezig zijn.

Opmerking: standaard beschikt de monitor over 6 beltonen. U kan 2 extra gepersonaliseerde beltonen toevoegen op basis van een .mp3-bestand via de mobiele applicatie Philips Door Connect. Raadpleeg de rubriek "Mobiele apps" in deze gebruiksaanwijzing voor meer informatie.

## 7 Apparaat toevoegen

| $\leftarrow$ |         | 11:19        | 10/04/2024          | @  奈 ປ× |
|--------------|---------|--------------|---------------------|---------|
| +            | Add dev | rice         |                     |         |
|              |         | Monitor      | <b>□1</b><br>Camera |         |
|              |         | Check the in | nstallation Diagram |         |

Hier kan u de extra monitors van het systeem instellen en aansluiten op de camera's Philips WelcomeEye View en WelcomeEye Look die aanwezig zijn in hetzelfde netwerk en op hetzelfde account Philips Door Connect als uw monitor. De knop "Check the installation diagram (Installatieschema controleren)" kan worden gebruikt om te controleren of de monitor correct is aangesloten op uw straatunit.

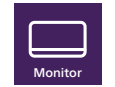

a. Scherm

Bepaal hier de rol van uw monitor: hoofdmonitor (dit is de monitor die verbonden is met het wifi-netwerk en alle communicatie tussen de verschillende componenten van de installatie regelt), extra 1 of 2 voor extra monitors in de installatie.

Waarschuwing: na een configuratiewijziging in dit menu moet de monitor opnieuw worden opgestart. Nadat de monitor opnieuw is opgestart, moet de voeding van alle monitors van de installatie worden losgekoppeld en vervolgens opnieuw worden aangesloten om de wijzigingen toe te passen. De straatunit mag niet onder stroom worden gebracht en dus moeten alle monitors tegelijkertijd worden uitgeschakeld en niet na elkaar.

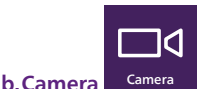

#### Als er camera's van het type **Philips WelcomeEye View** of **Look** zijn verbonden met hetzelfde netwerk als uw videofoon, kan u ze hier aangeven. Naast de functies die de camera's standaard bieden, kan u hun beeld en geluid rechtstreeks op de monitor van de videofoon weergeven. U kan ook met één klik schakelen tussen het beeld van de straatunit en dat van

uw camera via de applicatie **Philips Door Connect**.

Uw videofoon kan worden gekoppeld met tot 4 verschillende camera's:

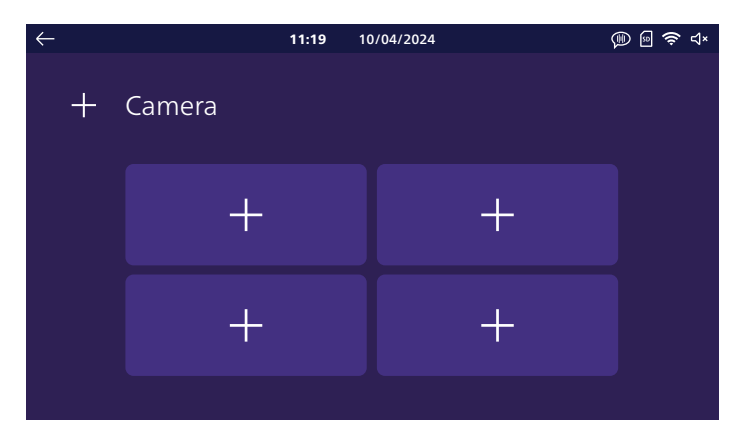

Klik op één van de 4 vakjes om een camera toe te voegen:

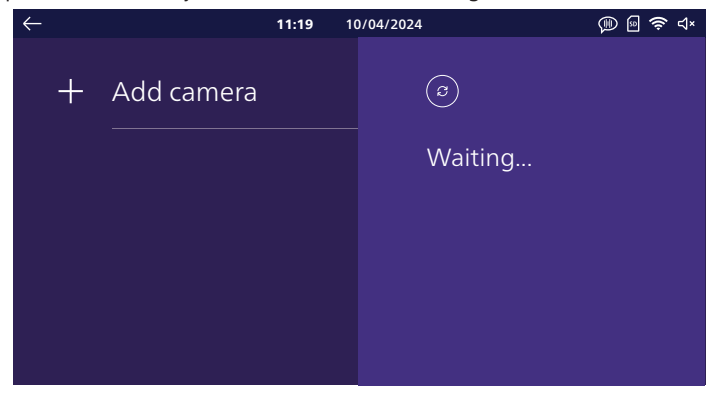

Wacht tot de detectie van de camera's type **WelcomeEye View** of **WelcomeEye Look** op het netwerk is voltooid:

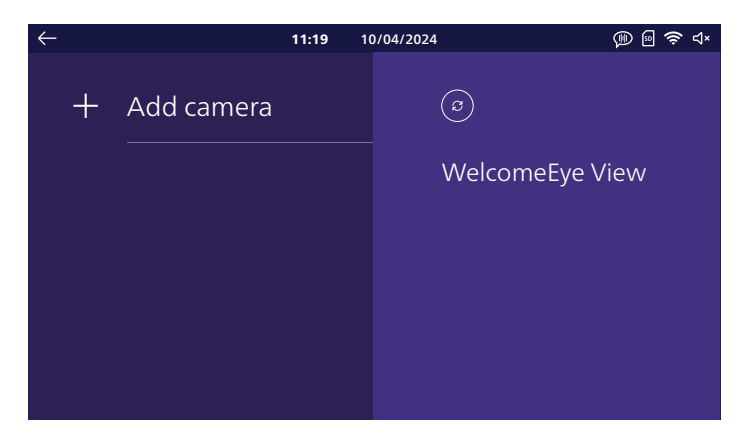

Klik op de camera die u wilt toevoegen:

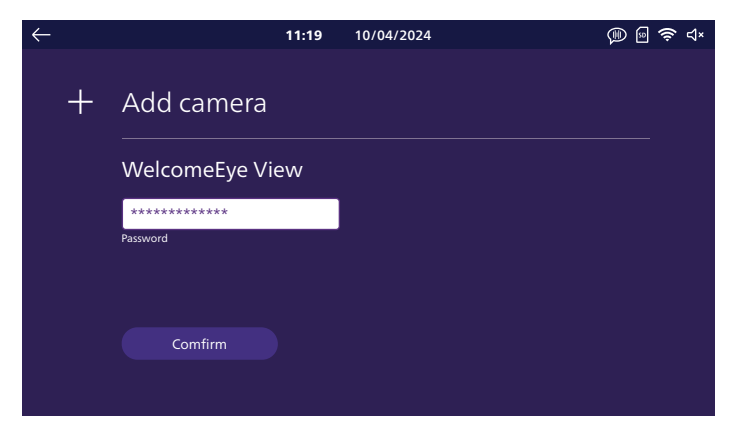

In het vakje "Clé" (Wachtwoord) moet u het ONVIF-wachtwoord van uw camera invoeren. Als u dit nog niet hebt gewijzigd, is het standaard wachtwoord "admin". Klik vervolgens op de knop "Confirm" (Bevestigen) om de bewerking te voltooien. 8 <u>Wifi</u>

| $\leftarrow$ |     | 11:19             | 10/04/2024 | @  🗢 ⊲× |
|--------------|-----|-------------------|------------|---------|
|              | (lı | Wifi              |            |         |
|              |     | Tranfer to mobile |            |         |
|              |     | 8→                | <br>10 s   | - +     |
|              |     | Informations      |            | >       |
|              |     |                   |            |         |

De cursor "**Transfer to mobile (Doorschakelen naar mobiel)**" biedt u de mogelijkheid om een vertraging in te stellen tussen de beltoon op de monitor en de beltoon in de mobiele applicaties. Dit geeft de bewoners van het huis de tijd om te antwoorden voordat de oproep wordt doorgeschakeld naar hun smartphone. U kan een wachttijd instellen van 0 tot 20 seconden.

Op deze pagina kan u de monitor verbinden met uw wifi-netwerk door op "**Informations**" (Informatie) te klikken:

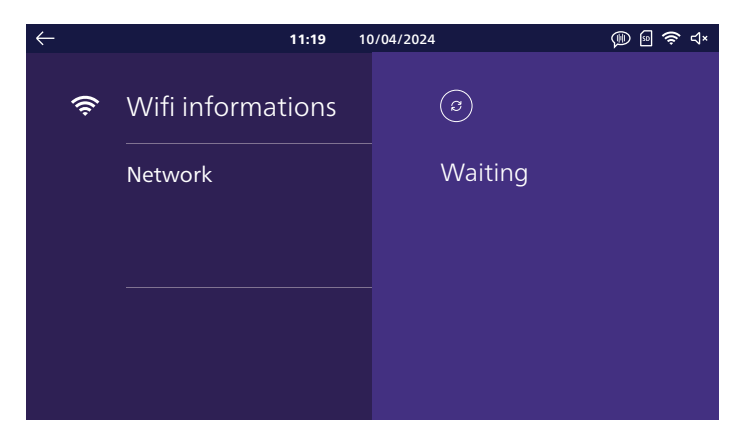

Klik op "Add network" (Netwerk toevoegen) in de lijst aan de rechterkant van het scherm worden alle wifi-netwerken binnen het bereik van de monitor weergegeven. Selecteer er één, voer het wachtwoord in en klik op "Confirm" (Bevestigen).

Na enkele ogenblikken geeft de monitor aan dat hij verbonden is met het wifi-netwerk en het internet. Rechts onderaan het scherm verschijnt een QR-code: deze kan u gebruiken om uw systeem in te stellen met behulp van de applicatie **Philips Door Connect**.

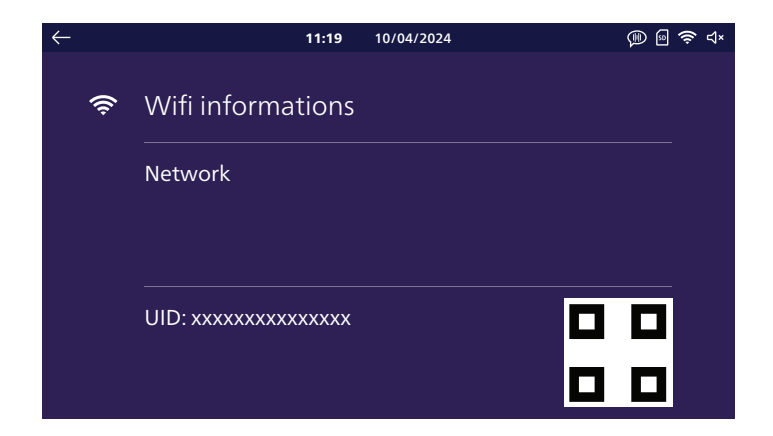

9 Taal

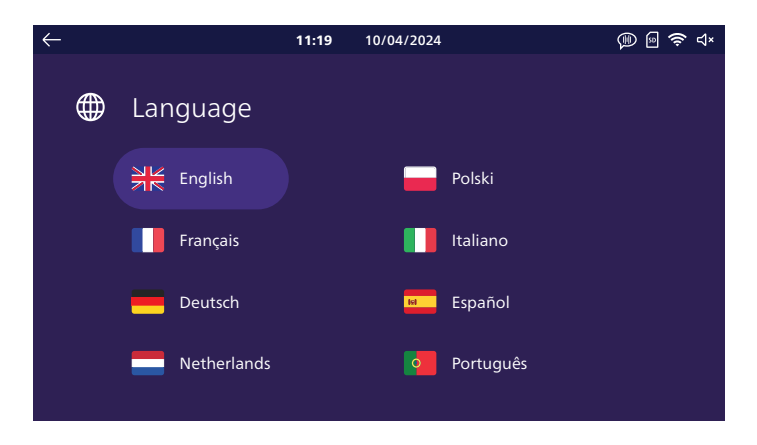

Hier kan u kiezen in welke taal de videofoon wordt weergegeven. Als u een taal selecteert, moet uw monitor opnieuw worden opgestart om de wijzigingen toe te passen.

## 10 Datum en tijd

**Opgelet:** deze instelling is enkel nuttig en toegankelijk als u niet van plan bent om de videofoon met het internet te verbinden.

Wanneer u uw videofoon verbindt met het internet en vervolgens de applicatie **Philips Door Connect**, zal uw videofoon automatisch de tijd bijwerken aan de hand van de tijdzone van uw smartphone. De datum- en tijdinstelling op de monitor kleurt vervolgens grijs.

Als er andere monitors op het systeem zijn aangesloten, worden de juiste datum en tijd naar hen doorgestuurd door de hoofmonitor. De datum- en tijdinstelling kleurt vervolgens grijs.

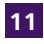

#### 11 Andere instellingen

| 11:19               | 10/04/2024                                                                     | @ @ ·                                                                      | হি ব×                                                         |
|---------------------|--------------------------------------------------------------------------------|----------------------------------------------------------------------------|---------------------------------------------------------------|
| <br>Other settings  |                                                                                |                                                                            |                                                               |
| Strike unlock time  |                                                                                |                                                                            |                                                               |
|                     | 3 s                                                                            | +                                                                          |                                                               |
| Voice change        |                                                                                |                                                                            |                                                               |
| Monitor auto wake-u | р                                                                              |                                                                            |                                                               |
|                     | Other settings     Strike unlock time     Voice change     Monitor auto wake-u | 11:19     10/04/2024       •••     Other settings       Strike unlock time | 11:19 10/04/2024   Image: Other settings   Strike unlock time |

Strike unlock time (Duur bediening slotplaat): hier kan u de duur van de elektrische bediening instellen van 1 tot 5 seconden.

Voice change (Stemverandering): door deze optie te activeren, kan u ervoor kiezen om uw stem te vervormen via de luidspreker van de straatunit wanneer u een oproep beantwoordt via de motor, bijvoorbeeld om redenen van vertrouwelijkheid.

Monitor auto wake-up (Automatisch onderbreken van de slaapstand van de monitor): als u deze optie activeert, zal uw monitor u detecteren wanneer u zich op minder dan 30cm van het scherm bevindt. Het hoofdscherm met weergave van de datum en tijd wordt automatisch ingeschakeld wanneer u op korte afstand langs het scherm loopt.

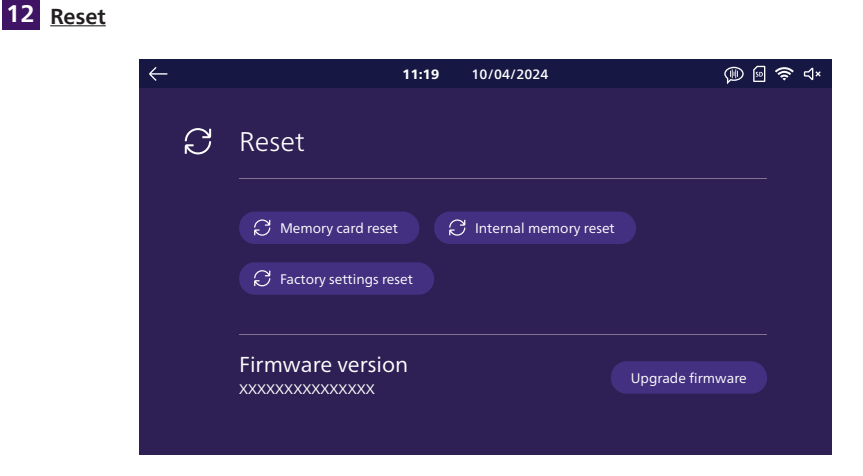

Hier kan u uw monitor resetten.

Memory card reset (Geheugenkaart resetten): als er een microSD-geheugenkaart in de monitor werd ingevoerd, worden alle foto's en video's die op deze geheugenkaart werden opgenomen, verwiiderd.

**Internal memory reset (Intern geheugen resetten):** als er geen microSD-geheugenkaart in de monitor werd ingevoerd, worden alle foto's en video's die op het interne geheugen van de monitor zijn opgeslagen, verwijderd.

Factory settings reset (Fabrieksconfig. resetten): stelt alle fabrieksinstellingen van uw monitor opnieuw in.

Dit heeft tot gevolg dat:

- Alle persoonlijke instellingen die u hebt gemaakt, worden gereset.
- Alle foto's en video's die op uw monitor werden opgeslagen, worden gewist.
- De netwerkconfiguratie en internetverbinding van uw videofoon worden verwijderd.
- De koppeling tussen uw videofoon en de applicatie Philips Door Connect wordt verwijderd.

Door de fabrieksconfiguratie te resetten, wordt uw apparaat opnieuw opgestart.

## 7. GEBRUIKSAANWIJZING

## 7.1. Een oproep beantwoorden

- Door op de knop van de straatunit te drukken, wordt een geluidssignaal geactiveerd en het scherm ingeschakeld. U heeft 20 seconden om de oproep te beantwoorden. Druk op de knop Q zodra de bezoeker geïdentificeerd is, om met hem of haar te praten.

- Na een gesprek van 1min30 wordt de verbinding automatisch verbroken en keert het scherm terug naar de startpagina. U kan ook op de toets Q drukken om het gesprek te beëindigen.

- Druk op  $\underbrace{\bigcirc}_{\text{trever}}$  op het startscherm om het beeld opnieuw op te roepen. Druk op de toets  $\underbrace{\bigcirc}$  om opnieuw een gesprek van 90 sec te starten.

- Druk op de toets 🗖 om een elektrisch slot of een elektrische slotplaat te bedienen.

- Druk op de toets []] om een automatische poort te bedienen.

## 7.2. Oproep bij afwezigheid

- Door op de knop van de straatunit te drukken, wordt een geluidssignaal geactiveerd en het scherm ingeschakeld. Als de functie passagegeheugen ingeschakeld is (foto of video, waarbij "foto" standaard is geactiveerd) wordt automatisch een opname van de bezoeker opgeslagen voor de gebruiker. U kan de applicatie **Philips Door Connect** gebruiken om opnames te bekijken die door uw monitor zijn gemaakt terwijl u afwezig was.

- Als u een microSD-kaart in de monitor hebt ingevoerd, wordt deze in de eerste plaats gebruikt om foto's en video's op te slaan. Als er geen geheugenkaart werd ingevoerd, wordt het interne geheugen van de monitor gebruikt.

- Bij een opname, geeft uw monitor het aantal nog niet bekeken foto's of video's weer in het menu Historique (Geschiedenis).

- Uw monitor beschikt over een antwoordapparaatfunctie die een audiobericht afspeelt wanneer op de straatunit wordt gedrukt. Als u de video-opnames activeert, kan u uw bezoekers uitnodigen om een bericht voor u achter te laten.

## 7.3. Slaapstand

- De screensaver werkt automatisch en schakelt het scherm uit om energie te besparen.

- Na enkele momenten van inactiviteit, met uitzondering van oproepen, schakelt de monitor automatisch over op de slaapstand.

- U hoeft gewoon het scherm aan te raken om de slaapstand te verlaten, of kom binnen een afstand van 30cm van de monitor als u de optie om de slaapstand automatisch te verlaten door nabijheidsdetectie hebt geactiveerd.

## 8. SMARTPHONE-APPLICATIE

## 8.1. Een monitor aansluiten op het wifi-netwerk

Voordat u de applicatie **Philips Door Connect** kan gebruiken, moet u uw monitor verbinden met het wifi-netwerk.

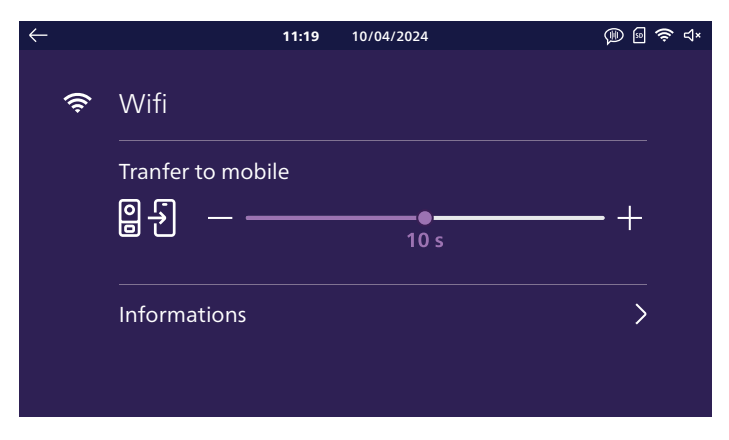

Klik in het wifi-menu van uw monitor op "Informations" (Informatie):

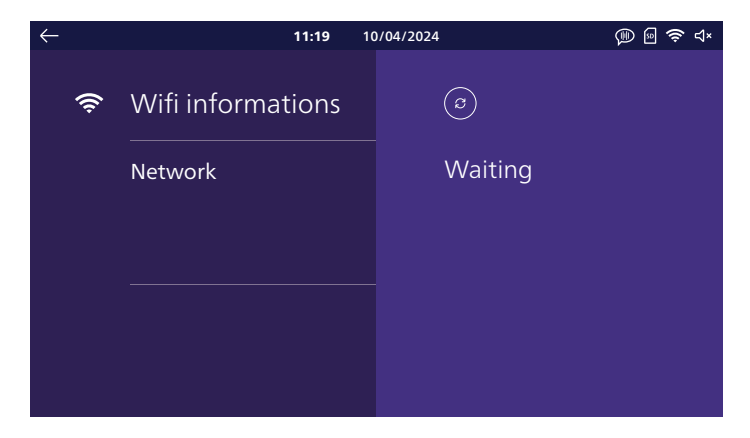

Klik op "**ajouter réseau**" (netwerk toevoegen) in de lijst aan de rechterkant van het scherm worden alle wifi-netwerken binnen het bereik van de monitor weergegeven. Selecteer er één, voer het wachtwoord in en klik op "**Confirmer**" (Bevestigen).

Na enkele ogenblikken geeft de monitor aan dat hij verbonden is met het wifi-netwerk en het internet. Rechts onderaan het scherm verschijnt een QR-code: deze kan u gebruiken om uw systeem in te stellen met behulp van de applicatie **Philips Door Connect**.

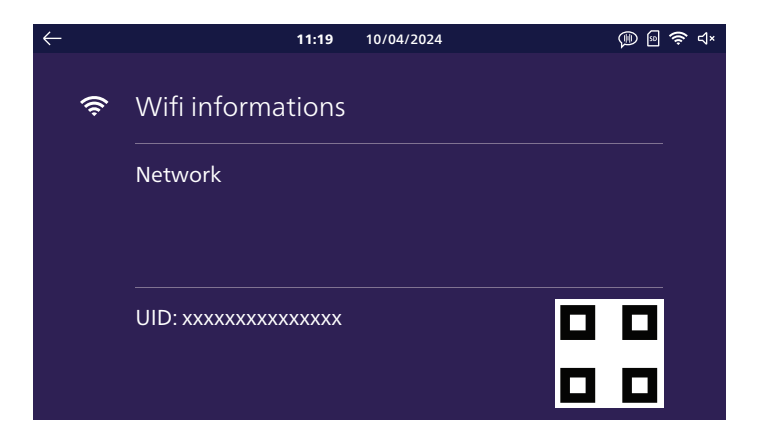

Download de applicatie **Philips Door Connect** op uw smartphone in de Appstore of Play Store. **Opgelet:** uw videofoon is niet compatibel met de applicatie Philips WelcomeEye. Let erop dat u effectief de applicatie **Philips Door Connect** selecteert.

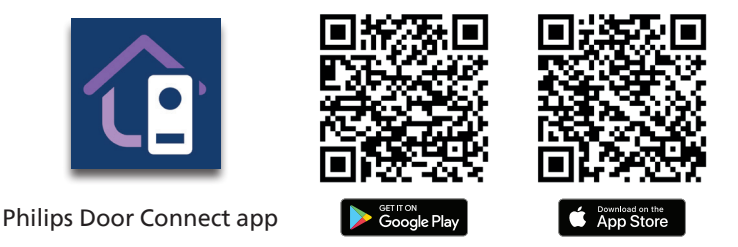

#### **Opmerkingen:**

De volgende screenshots zijn afkomstig van de versie voor Android. De iOS-versie is identiek.
Applicaties hebben uw toestemming nodig om goed te werken. We raden u aan om alle opties van de applicatie te accepteren zoals ze gevraagd worden: toegang tot bestanden om de beltoon van de monitor te personaliseren in mp3-formaat, locatie om de lijst met wifi-netwerken in de buurt te raadplegen, microfoon en luidspreker om met uw bezoekers te kunnen communiceren, meldingen om u te waarschuwen bij een oproep, enz.

Start de applicatie op uw smartphone.

| Philips<br>Door Connect          |
|----------------------------------|
| Sign up                          |
| Already an account? <b>Login</b> |

Als u nog geen account hebt op de applicatie, maak er dan een aan door op "**Enregistrer**" (Registreren) te klikken. Zo niet, klik dan op "**Connexion**" (Aanmelden).

| ×                                                              |
|----------------------------------------------------------------|
| Create an account                                              |
| Full name                                                      |
| Nickname                                                       |
| Email address                                                  |
| E-mail                                                         |
| Password                                                       |
| Password 🔌                                                     |
| By using Philips Door Connect,you agree to our<br>Terms of use |
| Create an account                                              |
| Already an account? Login                                      |
|                                                                |

Voer een geldige naam, een geldig e-mailadres en een geldig wachtwoord in voor de applicatie.

|                                                                                                    | ×              |
|----------------------------------------------------------------------------------------------------|----------------|
| Please check your inbox                                                                                                    |                |
| The verification code has been sent to t<br>email k baillot@hotmail.fr, please enter<br>verification code to confirm the accoun<br>creating | he<br>the<br>t |
| Verification code                                                                                                    |                |
| I have read and agree to Terms of                                                                                                    |                |
| Create an account                                                                                                    |                |
|                                                                                                    |                |
|                                                                                                    |                |
|                                                                                                    |                |
|                                                                                                    |                |
|                                                                                                    |                |
|                                                                                                    |                |

Via e-mail zal u een bevestigingscode ontvangen. Controleer uw mailbox om de gevraagde code in te voeren.

**Opmerking:** als u deze e-mail niet ontvangt, controleer dan zeker ook uw spambox.

Zodra uw account is aangemaakt en werd gevalideerd, kan u inloggen op de applicatie:

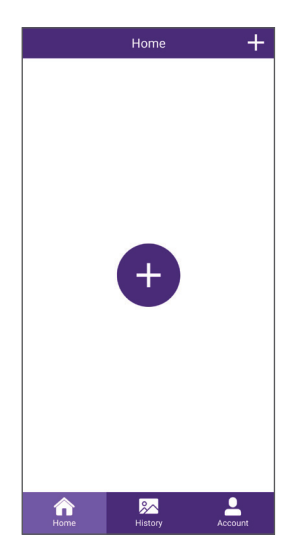

Klik op "+" om je product toe te voegen aan de applicatie.

| < | Add Device                                        |
|---|---------------------------------------------------|
|   | My device is not yet connected to the internet    |
|   | My device is already connected to the<br>internet |
|   |                                                   |
|   |                                                   |
|   |                                                   |
|   |                                                   |
|   |                                                   |
|   |                                                   |
|   |                                                   |

In dit stadium zou uw monitor al verbonden moeten zijn met uw wifi-netwerk en het internet. Als u klikt op "**Mon périphérique** n'est pas connecté à internet pour l'instant" (Mijn apparaat is momenteel niet verbonden met het internet) zal de monitor u vertellen hoe u de wifi-verbinding opnieuw kan configureren. U kan vervolgens verdergaan door te klikken op "**Mon périphérique est** déjà connecté à Internet" (Mijn apparaat is al verbonden met het internet).

**Opmerking:** verbind uw smartphone met hetzelfde wifi-netwerk als uw monitor om de installatie te vereenvoudigen.

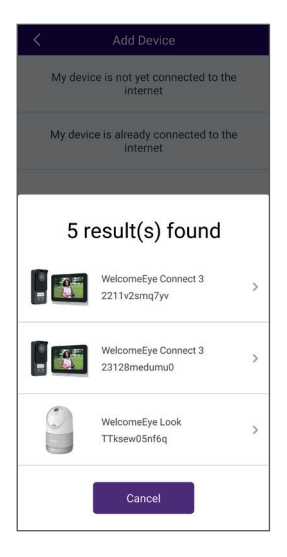

Als er meerdere apparaten die compatibel zijn met de applicatie **Philips Door Connect** worden gedetecteerd op het wifi-netwerk van uw smartphone, wordt de volledige lijst weergegeven, zodat u kan kiezen welk apparaat u wilt toevoegen aan de applicatie.

Selecteer uw apparaat uit de lijst of ga verder naar het volgende scherm.

| < Add Device                                |  |  |  |  |
|---------------------------------------------|--|--|--|--|
| Fill the information below                  |  |  |  |  |
| Password 🔌                                  |  |  |  |  |
| No password? scan the QR code on the device |  |  |  |  |
| Next                                        |  |  |  |  |

Als uw apparaat nog nooit eerder werd gekoppeld aan een account op de applicatie **Philips Door Connect**, of als het apparaat werd teruggezet naar de fabrieksinstellingen, klik dan op "**Pas de mots de passe? Scannez**  **le QR code**" (Geen wachtwoord? Scan de QRcode). U kan ook het productwachtwoord invoeren dat u eerder hebt ingesteld.

Voor een videofoon van het type **Philips WelcomeEye Connect 3** is dit wachtwoord een code van 6 tot 16 cijfers.

Belangrijk: als dit de eerste keer is dat uw apparaat wordt gebruikt, is de QR-code die door de applicatie wordt verwacht, de QR-code die wordt weergegeven op het monitorscherm in het menu Réglages / WiFi / Informations (Instellingen / wifi / Informatie).

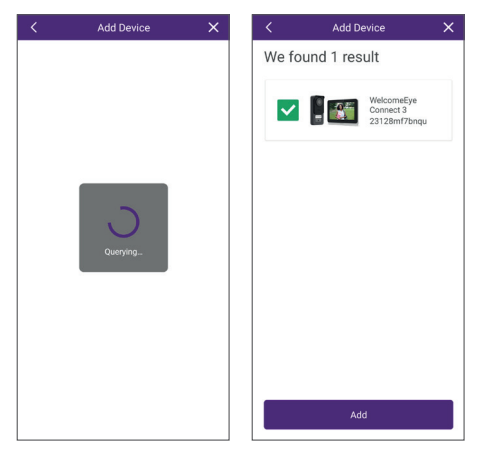

Na enkele ogenblikken zal uw product worden gekoppeld. Klik op "**Ajouter**" (Toevoegen).

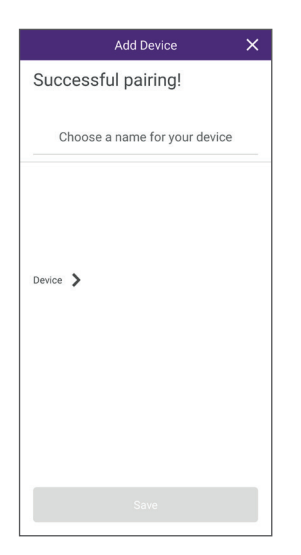

Geef uw apparaat de gewenste naam en klik vervolgens op " **Sauver**" (Opslaan).

| Mc      | odify Device Password | ×  |
|---------|-----------------------|----|
| New     | 6~16 numbers          | R  |
| Confirm | 6~16 numbers          | ð. |
|         |                       |    |
|         |                       |    |
|         |                       |    |
|         |                       |    |
|         |                       |    |
|         |                       |    |

Stel een geheime code in voor uw videofoon. Deze code moet tussen 6 en 16 cijfers lang zijn. Met deze code kan u het apparaat opnieuw aan uw account koppelen als dat nodig is, zonder dat u alle configuraties opnieuw hoeft in te stellen. Klik vervolgens op "**Confirmer**" (Bevestigen).

**Opgelet** de geheime code mag geen 2 opeenvolgende identieke cijfers bevatten, dus niet "00", "44", enz.

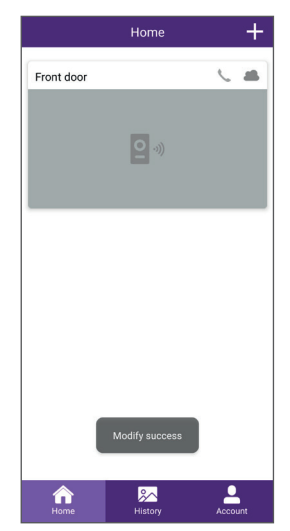

Uw videofoon is nu gekoppeld.

#### Gesprekken:

- Afhankelijk van de status van uw smartphone (vergrendeld/ontgrendeld), zal de melding van de oproep verschillen.

Als uw smartphone is vergrendeld, wordt een pagina van de applicatie Philips Door Connect geopend

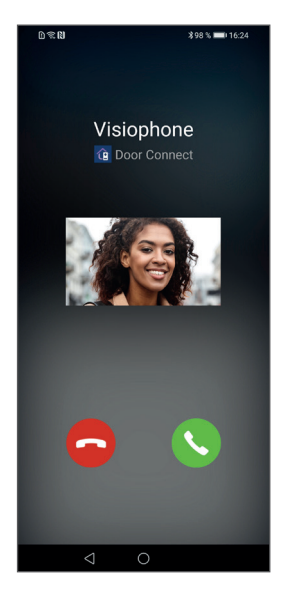

. Er verschijnt een screenshot van de straatunit nadat de beltoon enkele seconden heeft afgespeeld, zodat u de bezoeker kan identificeren.

- Als uw smartphone ontgrendeld is, verschijnt er een melding met een beltoon bovenaan het scherm van uw smartphone.

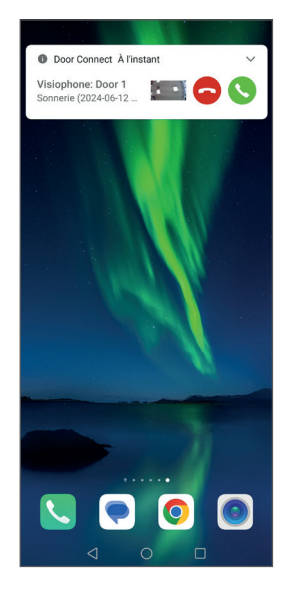

Er verschijnt een screenshot van de straatunit nadat de beltoon enkele seconden heeft afgespeeld, zodat u de bezoeker kan identificeren. Inden gewenst, kan u de oproep beantwoorden door op de groene telefoon te klikken. De live videostream wordt weergegeven op de smartphone.

- Als u het gesprek wilt beantwoorden, klikt u op het groene pictogram met de telefoon. De live videostream wordt weergegeven op de smartphone. Klik op het "microfoon"pictogram om de oproep aan te nemen en het gesprek te starten.

- Als u de oproep niet wilt beantwoorden, klik dan op het rode pictogram met de telefoon.

## 8.2. Interfacefunctie

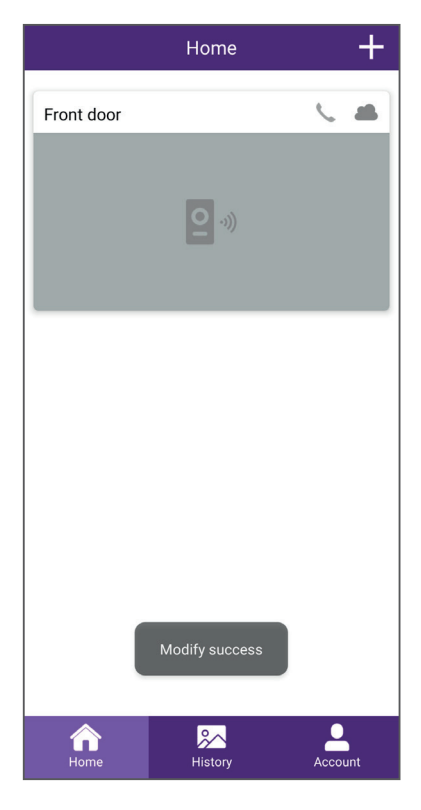

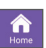

Brengt de verschillende apparaten samen en maakt het mogelijk om over te gaan op de monitoringmodus.

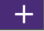

Om een apparaat toe te voegen

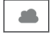

Geeft de status (online/offline) van het apparaat aan

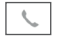

Beidt de mogelijkheid om de videofoonmonitor te bellen vanuit de applicatie

Klik op de afbeelding om over te gaan op de monitoringmodus.

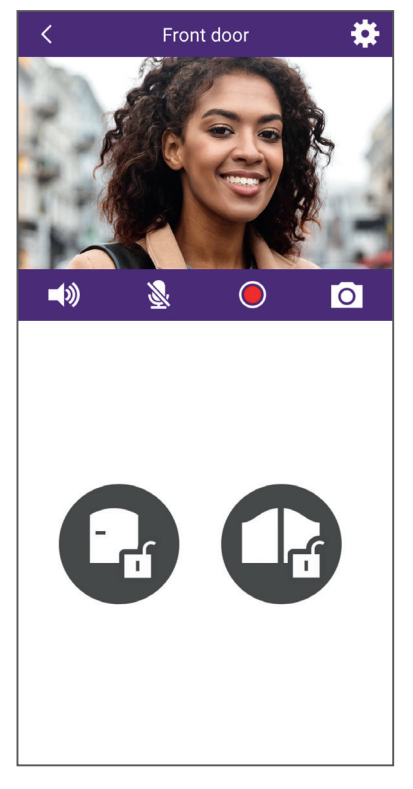

Biedt de mogelijkheid om de instellingen van de videofoon te beheren: naam, delen met een andere Philips Door Connect-account, beltonen aanpassen, aanmaken van QR-codes om toegang te krijgen, RFID-badges koppelen, enz.

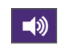

2

Activeren/deactiveren van de microfoon van de straatunit

Activeren/deactiveren van de microfoon van de smartphone. Standaard wordt deze optie gedeactiveerd bij het openen. Klik erop om de microfoon te activeren en het gesprek te starten.

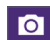

Nemen van een foto

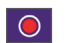

Opnemen van een video

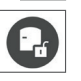

De elektrische slotplaat openen

De poor

De poort openen

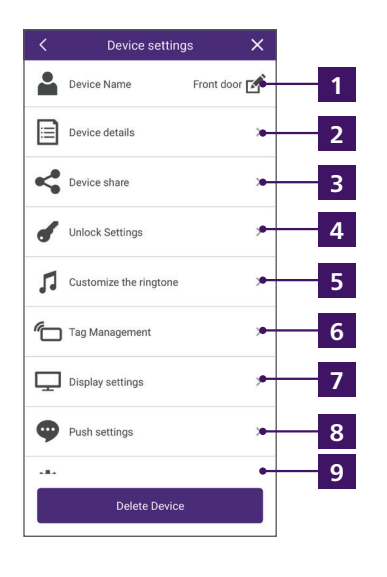

- 1 Biedt u de mogelijkheid om uw videofoon een andere naam te geven.
- **2** Geeft de identificatiecode van het product (UID) en firmwareversie weer.

3 Hiermee kan u het apparaat delen met een andere account die werd aangemaakt in de applicatie **Philips Door Connect**. Dit andere account zal dan toegang krijgen tot het gebruik van uw videofoon (oproepen, openen van de slotplaat of poort), maar niet tot het configuratiegedeelte van de videofoon.

**4** Biedt de mogelijkheid om het openen van de slotplaat of de poort te beveiligen vanuit de applicatie met behulp van een geheime code of vingerafdruk. U kan ook tijdelijke of permanente QR-codes aanmaken om aan de straatunit te tonen om de elektrische slotplaat of de poort te ontgrendelen: a. Geef de QR-code die u wilt aanmaken een naam

| < | QR code name                                    | × |
|---|-------------------------------------------------|---|
|   |                                                 |   |
|   |                                                 |   |
|   |                                                 |   |
|   |                                                 |   |
|   | Name your QR code<br>No more than 16 characters |   |
|   |                                                 |   |
|   | Your QR code                                    |   |
|   |                                                 |   |
|   |                                                 |   |
|   |                                                 |   |
|   |                                                 |   |
|   |                                                 |   |
|   |                                                 |   |
|   |                                                 |   |
|   |                                                 |   |
|   |                                                 |   |

b. Bepaal of de QR-code de poort of de slotplaat moet openen wanneer deze code wordt getoond aan de straatunit:

| <      | QR code Unlocking | × |
|--------|-------------------|---|
| Door 1 |                   |   |
|        | 1 Câebe           |   |
|        | 1 Portail         |   |
|        | or of tail        |   |
|        |                   |   |
|        |                   |   |
|        |                   |   |
|        |                   |   |
|        |                   |   |
|        |                   |   |
|        |                   |   |
|        |                   |   |
|        |                   |   |
|        |                   |   |
|        |                   |   |
|        |                   |   |
|        |                   |   |
|        | Next              |   |
|        |                   |   |

c. Bepaal of de QR-code permanent of tijdelijk actief moet zijn:

| Permanent     | •        |
|---------------|----------|
| Custom date   |          |
| Starting time |          |
| 2024-05-21    |          |
| Ending time   |          |
| 2024-05-21    |          |
| Custom Time   | -        |
| Monday        | Tuesday  |
| Wednesday     | Thursday |
| Friday        | Saturday |
| Sunday        |          |
|               |          |
|               |          |
|               |          |

d. Als kiest voor een tijdelijke QR-code, dan kan u een startdatum, een einddatum en een tijdslot definiëren voor elke dag van de week. Bijvoorbeeld: van 8 juni 2025 tot 25 juni 2025, van maandag tot vrijdag, 8u tot 18u:

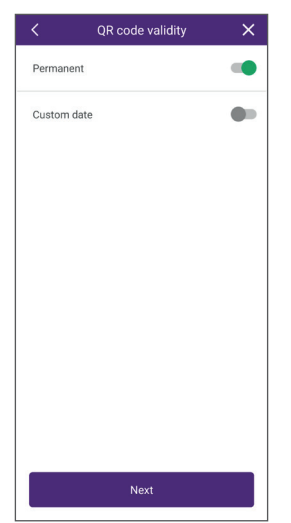

Klik op "**Suivant**" (Volgende) om te voltooien. Uw QR-code werd met succes aangemaakt. U kan vervolgens een kopie downloaden naar uw smartphone, zodat u deze QR-code kan delen met de contactpersoon van uw keuze of de kopie verwijderen om te voorkomen dat deze wordt gebruikt op de videofoon.

| < QR code i | nformations 🗙 🗙 |  |
|-------------|-----------------|--|
| Name        | Mr Lambert      |  |
| Door 1      | Door 1 Portail  |  |
| Validity    | Custom Time 🗦   |  |
|             |                 |  |
| Download    |                 |  |
| Share       |                 |  |
| Delete      |                 |  |

Tijdens de geldigheidsperiode wordt de toegang ontgrendeld door deze QR-code aan de camera te tonen. Toon de code aan de camera en zorg hierbij voor ongeveer 20 cm afstand tussen de camera en uw smartphone. Het is niet nodig om aan te bellen.

5 Hiermee kan u de beltonen van de monitor aanpassen. Standaard heeft de videofoon 6 beltonen. U kan tot 2 extra beltonen maken op basis van een .mp3-bestand naar keuze:

#### a. ANDROID

Selecteer gepersonaliseerde beltoon 1 of gepersonaliseerde beltoon 2:

| Customized Ringtones                 | × |
|--------------------------------------|---|
| Customized Ringtone 1<br>No ringtone | > |
| Customized Ringtone 2<br>No ringtone | > |
|                                      |   |
|                                      |   |
|                                      |   |
|                                      |   |
|                                      |   |

Klik op **"sonnerie uploadée"** (geüploade beltoon) om een beltoon of muziekbestand in .mp3-formaat te uploaden vanuit het geheugen van uw telefoon.

| Name                            |   | Empty |
|---------------------------------|---|-------|
| Uploaded rington<br>No ringtone | e |       |
|                                 |   |       |
|                                 |   |       |
|                                 |   |       |
|                                 |   |       |
|                                 |   |       |
|                                 |   |       |
|                                 |   |       |
|                                 |   |       |

Zodra de beltoon naar uw monitor is verzonden, kan deze op de monitor worden geselecteerd in het beltoonmenu. De gepersonaliseerde beltoon nr.1 is beltoon nr.7 op het scherm, de gepersonaliseerde beltoon nr.2 is beltoon nr.8.

#### b. IOS

Deel vanuit de bestandsverkenner van uw iPhone een beltoon of muziek in .mp3formaat met de applicatie **Philips Door Connect**:

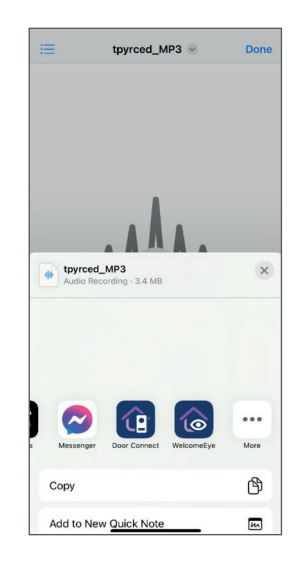

U kan maximaal 3 bestanden delen met de applicatie.

Zodra de beltoon of muziek in de applicatie **Philips Door Connect** is verschenen, kiest u het apparaat waarnaar u de beltoon wilt verzenden:

| Select the device you want to assign this<br>ringtone to<br>Device1<br>Device2<br>Device3 | $\langle \rangle$         | Customized Ringtones           | > |
|-------------------------------------------------------------------------------------------|---------------------------|--------------------------------|---|
| Device1<br>Device2<br>Device3                                                             | Select the<br>ringtone to | device you want to assign this |   |
| Device2<br>Device3                                                                        | Device1                   |                                |   |
| Device3                                                                                   | Device2                   |                                |   |
|                                                                                           | Device3                   |                                |   |
|                                                                                           |                           |                                |   |
|                                                                                           |                           |                                |   |
|                                                                                           |                           |                                |   |
|                                                                                           |                           |                                |   |
|                                                                                           |                           |                                |   |
|                                                                                           |                           |                                |   |
|                                                                                           |                           |                                |   |
|                                                                                           |                           |                                |   |
|                                                                                           |                           |                                |   |
|                                                                                           |                           |                                |   |

Zodra de beltoon naar uw monitor is verzonden, kan deze op de monitor worden geselecteerd in het beltoonmenu. De gepersonaliseerde beltoon nr.1 is beltoon nr.7 op het scherm, de gepersonaliseerde beltoon nr.2 is beltoon nr.8.

6 Hiermee kunnen RFID-badges worden opgeslagen in de straatunit om de opening van de slotplaat of poort te controleren door ze voor de lezer aan de rechterkant van de straatunit te bewegen. Volg de instructies op het scherm om nieuwe badges te koppelen. U kan elke badge een naam geven en indien nodig verwijderen.

7 Maakt het mogelijk om de beeldkwaliteit in te stellen.

<sup>8</sup> Maakt het mogelijk om te kiezen welke gebeurtenis door de applicatie aan u moet worden gemeld: oproep, openen van toegang, enz.

9 Maakt het mogelijk om het wachtwoord van uw videofoon te wijzigen in de applicatie. Maakt het mogelijk om de datum en tijd van de smartphone naar de monitor te kopiëren in het geval van een probleem met de automatische instelling van de tijd van de videofoon via internet.

## 8.3. Configuratie met spraakassistenten

## **⚠ Opgelet:**

- Met Google Assistant kan u momenteel geen audiocommunicatie gebruiken via uw videofoon. Op dit moment is dat alleen mogelijk via Alexa.

- De beschreven functies zijn afhankelijk van de taal van uw spraakassistent en we kunnen niet garanderen dat alle spraakopdrachten beschikbaar zijn in alle compatibele talen.

- We blijven werken aan de compatibiliteit tussen uw videofoon **Philips WelcomeEye Connect 3** en de spraakassistenten Alexa en Google door onze oplossingen verder te ontwikkelen naarmate Alexa en Google worden bijgewerkt en nieuwe functies worden toegevoegd aan deze platformen. Uw videofoon **Philips WelcomeEye Connect 3** is compatibel met de spraakassistenten Alexa en Google Assistant.

U kan bijvoorbeeld het beeld van uw videofoon weergeven als uw spraakassistent is uitgerust met een scherm, een melding ontvangen door een gesproken mededeling of beltoon via uw spraakassistent als er een bezoeker opbelt, of het openen van de slotplaat of de poort bedienen met behulp van uw stem.

<u>Alexa:</u> Ga naar de applicatie Alexa en installeer de skill "**Philips Door Connect**". Voer vervolgens het e-mailadres van uw account van de applicatie Door Connect en het bijbehorende wachtwoord in.

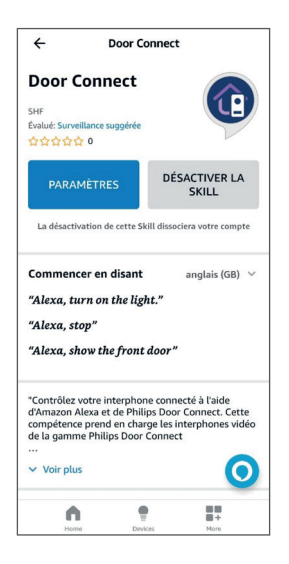

Voer dan, indien nodig, een nieuwe apparaatdetectie uit op uw spraakassistent.

Er zullen drie nieuwe apparaten worden gedetecteerd, die respectievelijk overeenstemmen met de monitor van uw videofoon, de bediening van de elektrische slotplaat en de bediening voor de opening van de poort. We nodigen u ten zeerste uit om elk apparaat op een duidelijke manier een andere naam te geven: het zijn deze namen die u moet noemen wanneer u het beeld wilt weergeven, de poort of de elektrische slotplaat wilt openen.

**Google Assistant:** Ga naar de GoogleHome-applicatie en voeg de applicatie "**Philips Door Connect**" toe in de rubriek "**Configurer un appareil**"/"**fonctionne avec Google**" (Een apparaat instellen/ werkt met Google). Voer vervolgens het e-mailadres van uw account van de applicatie Philips **Door Connect** en het bijbehorende wachtwoord in.

Voer dan, indien nodig, een nieuwe apparaatdetectie uit op uw spraakassistent.

Er zullen drie nieuwe apparaten worden gedetecteerd, die respectievelijk overeenstemmen met de monitor van uw videofoon, de bediening van de elektrische slotplaat en de bediening voor de opening van de poort. We nodigen u ten zeerste uit om elk apparaat op een duidelijke manier een andere naam te geven: het zijn deze namen die u moet noemen wanneer u het beeld wilt weergeven, de poort of de elektrische slotplaat wilt openen.

| ×                                       |                       |  |  |
|-----------------------------------------|-----------------------|--|--|
| Smart devi                              | ces added             |  |  |
| Review or add more devices to a room    |                       |  |  |
| BUREAU                                  |                       |  |  |
|                                         | •••••                 |  |  |
| Door 1<br>Bureau                        | Door 1 Lock<br>Bureau |  |  |
| Door 1 Gate                             |                       |  |  |
| Bureau                                  |                       |  |  |
| The device has been added to your home. |                       |  |  |
| Don                                     | e                     |  |  |

#### Belangrijk:

Vink in de opties voor het apparaat dat overeenstemt met uw monitor in de Alexa- en Google Home-apps de vakjes "**Doorbell Press Announcements (Deurbelmeldingen)**" aan om een melding te krijgen van oproepen van de straatunit op uw spraakassistent.

| ← Settings 🗑                                  | ← Device settings :                                                                                                    |
|-----------------------------------------------|----------------------------------------------------------------------------------------------------|
| <b>Entrée</b><br>Edit Name                    | General<br>Name                                                                                                    |
| "Alexa, show me the Door 1."<br>Announcements | Entree<br>Home<br>Maison                                                                                                    |
| Announcement Devices<br>2 Echo devices        | Room<br>Bureau                                                                                                    |
| Doorbell Press Announcements                  | Voice notifications<br>On                                                                                                    |
| Doorbell Sound<br>Default                     | Unlink Philips Door Connect                                                                                                    |
| About                                         |                                                                                                    |
| Connected Via<br>Door Connect                 | Connected through: Philips Door Connect<br>Manufacturer: Door Connect<br>Name from Philips Door Connect: Door 1<br>Device twee: Connect: |
| Description<br>UNDEFINEG01233                 | Device type. Somette                                                                                                    |
| Туре                                          |                                                                                                    |
| Home Devices More                             |                                                                                                    |

- Voor Alexa: in de opties voor de apparaten die overeenstemmen met de opening van de slotplaat en de opening van de poort, moet u de optie "Activer le déverrouillage" (Ontgrendeling

NL36

inschakelen) activeren en een 4-cijferige code configureren die Alexa u zal vragen om int e voeren wanneer u de deur met behulp van uw stem wilt openen.

<u>- Voor Google Assistant</u>: bij het openen van de slotplaat of poort wordt u om een geheime code gevraagd. Dit is de 6 tot 16-cijferige geheime code van uw videofoon die u heeft geconfigureerd toen u uw videofoon aan de **Philips Door Connect**-app koppelde (zie paragraaf 8.1 van deze handleiding). - Let op accenten en tekens in de namen die u invoert, want die kunnen ervoor zorgen dat ze niet goed werken als **Alexa** of **Google Assistant** niet zeker zijn van de juiste uitspraak van elk apparaat.

De volgende bedieningen zijn beschikbaar:

#### Alexa:

- Als uw aangesloten luidspreker over een scherm beschikt: start de weergave van de straatunit: "Alexa, geef [naam gegeven aan de monitor] weer".

- De weergave van de straatunit staken: "Alexa, stop"

- Praat met uw bezoeker via Alexa: "Alexa, spreek met [naam gegeven aan de monitor]".

- Open de poort of de slotplaat: "Alexa, ontgrendel [naam gegeven aan de opening van de slotplaat of de opening van de poort]".

#### **Google Assistant:**

- Als uw aangesloten luidspreker over een scherm beschikt: start de weergave van de straatunit: "**Ok** Google, toon [naam gegeven aan de monitor]".

- De weergave van de straatunit staken: "Ok Google, stop"

- Open de poort of de slotplaat: "Ok Google, schakel [de naam gegeven aan de opening van de slotplaat of de opening van de poort] in "

## 8.4. Aansluiting van extra monitors of straatunits

Uw videofoon kan gebruikt worden in een eengezins- of tweegezinsconfiguratie. De eengezinsmodus is de meest traditionele modus: één oproepknop voor één huis met één of meer monitors. De tweegezinsmodus is handig als twee huizen dezelfde ingang delen, of als een deel van uw huis wordt verbouwd tot bijvoorbeeld studentenhuisvesting of een verhuurd vakantiehuis. In de tweegezinsmodus heeft de straatunit twee naamplaatjes die elk kunnen worden gebruikt om aan te bellen bij één van beide woningen.

#### Een eengezinsconfiguratie:

- U kan één of twee straatunits aansluiten.

- U kan één tot drie monitors aansluiten.
- Elke straatunit activeert een oproep naar alle monitors in het huis.
- U kan elke monitor oproepen vanaf een andere monitor.

#### Een tweegezinsconfiguratie:

- U kan één of twee straatunits aansluiten.

- U kan één tot drie monitors per familie aansluiten, voor een maximum van zes monitors in totaal op het systeem.

- De belknop (pictogram van de bel) op de straatunit wordt vervangen door een tweede naamplaatje (meegeleverd) om één van beide families te identificeren en op te roepen. In de tweegezinsmodus stemt de bovenste knop overeen met familie 1 en de onderste knop met familie 2.

- Elke straatunit kan gebruikt worden om één van beide families op te roepen.

- Binnen een familie kan u elke monitor oproepen vanaf een andere monitor.

## **⚠ Opgelet:**

- Het bedraden van elk element van de installatie volstaat niet: er moet een configuratiestap worden gevolgd zodat elke straatunit en elke monitor op de hoogte is van alle elementen in de installatie.

- Na elke configuratie moet de volledige installatie opnieuw worden opgestart: alle monitors moeten tegelijkertijd worden losgekoppeld van hun voeding om de wijzigingen in de bekabeling toe te passen.

- Voor een correcte werking in de tweegezinsmodus moet de volledige installatie onder spanning staan. Als de stroom uitvalt in gezin 1, zal gezin 2 ook geen oproepen meer ontvangen.

- Ongeacht de gewenste configuratie moet(en) de straatunit(s) worden aangesloten aan het einde van de lijn (één enkele kabeluitgang, naar een monitor in de installatie).

- De datum- en tijdinstellingen voor de extra monitors zijn niet toegankelijk: het is de hoofdmonitor van de installatie die de datum- en tijdinformatie doorgeeft aan de extra monitors.

- U hoeft de extra monitors niet aan te sluiten op het wifi-netwerk van uw huis of op uw Philips Door Connect.

#### 1. Extra monitors configureren

Ga na het aansluiten van elke monitor naar de monitor in het menu "**Réglages / ajout appareil**" (Instellingen / Apparaat toevoegen) en klik vervolgens op "**Moniteur**" (Monitor). Geef de positie van de monitor in de installatie aan:

| $\leftarrow$ |              | 11:19    | 10/04/2024 |             | @  🛱 ଏ× |
|--------------|--------------|----------|------------|-------------|---------|
| +            | Monitor addr | ess      |            |             |         |
|              |              |          |            |             |         |
|              |              | Seco     | ndary 2    | Secondary 2 |         |
|              |              | Seco     | ndary 1    | Secondary 1 |         |
|              |              | <b>P</b> | rimary     | Primary     |         |
|              |              | Fai      | nily 1     | Family 2    |         |
|              |              |          |            |             |         |

Selecteer de beschrijving "**principal**" (hoofdmonitor), "**additionnel 1**" (extra 1) of "**additionnel 2**" (extra 2) voor elke monitor. Selecteer links "**Famille 1**" (Familie 1) voor familie 1 (of als er maar één familie is), en selecteer aan de rechterkant "**Famille 2**" (Familie 2) voor familie 2. Klik vervolgens op de pijl "terug" links bovenaan om terug te gaan. Hierdoor wordt de monitor opnieuw opgestart.

Waarschuwing: na elke configuratie moet de volledige installatie opnieuw worden opgestart: alle monitors moeten tegelijkertijd worden losgekoppeld van hun voeding om de wijzigingen in de bekabeling toe te passen. Het opnieuw opstarten van de monitor hierboven is noodzakelijk maar volstaat niet om de straatunits en andere monitors bij te werken met de wijzigingen; het volledige systeem moet opnieuw worden opgestart.

#### 2. Een extra straatunit configureren

Na het aansluiten van elke monitor is het mogelijk om, als er meerdere ingangen tot de installatie zijn, in één- of tweegezinsmodus, een tweede straatunit aan te sluiten en een andere bel dan de eerste toe te wijzen aan elke monitor in de installatie.

Waarschuwing: ongeacht de gewenste configuratie, moet(en) de straatunit(s) worden aangesloten op het einde van de lijn (een enkele kabeluitgang, op een monitor in de installatie).

Standaard is elk straatunit geconfigureerd als een hoofdstraatunit. Om een straatunit om te schakelen naar unit nr.2, houdt u de belknop (met het pictogram van de bel) 30 seconden lang ingedrukt totdat u een bieptoon hoort.

Waarschuwing: na elke configuratie moet de volledige installatie opnieuw worden opgestart: alle monitors moeten tegelijkertijd worden losgekoppeld van hun voeding om de wijzigingen in de bekabeling toe te passen. Het opnieuw opstarten van de monitor hierboven is noodzakelijk maar volstaat niet om de straatunits en andere monitors bij te werken met de wijzigingen; het volledige systeem moet opnieuw worden opgestart.

**Opmerking:** als u in plaats van de belknop in de bovenstaande procedure ingedrukt te houden, het bovenste naamplaatje 30 seconden ingedrukt houdt, wordt de straatunit de hoofdstraatunit.

## 9. TECHNISCHE KENMERKEN

<u>Scherm:</u>

Ref. 531048

- 2 draden
- Touch screen 7"
- Resolutie 1024 x 600
- Vak voor micro SDXC-kaart klasse 10 tot 128 Gb (niet meegeleverd)
- Wifi 2.4 GHz en 5 GHz IEEE 802.11 b/g/n/ac
- Uitgezonden radiovermogen: maximum 20 dBm
- Stroomverbruik: max 500 mA
- Stroomverbruik: max 12 W (max 7 W in slaapstand)
- 6 beltonen + 2 extra beltonen die kunnen worden gepersonaliseerd via de app Philips Door Connect (85 dB)
- Afmetingen: 132 (h.) x 190 (b.) x 18 (d.) mm inclusief ankerplaat

Straatunit:

Ref. 531045

- Sensor C-MOS kleur 3K 2592 x 1944 px
- Kijkhoek 165° diagonaal, 130° horizontaal
- Nachtzicht in kleur zonder verlichting met helderheids- en contrastcompensatie
- Bediening van de slotplaat 12 V 1.1 A, instelbare tijd van 1 tot 5 s
- Poortbediening: kortsluitvermogen 12 V 2 A

- RFID 125 kHz

- IP55 IK08
- Gebruikstemperatuur van -20°C tot +50°C
- Afmetingen: 152 (h) x 70 (b) x 37 (d) mm

### Applicatie:

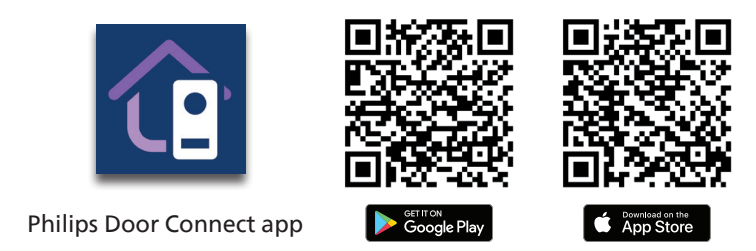

#### Skill Alexa: Philips Door Connect

Beschikbare bedieningselementen (afhankelijk van de taal):

- Als uw aangesloten luidspreker over een scherm beschikt: start de weergave van de straatunit: "Alexa, geef [naam gegeven aan de monitor] weer".
- De weergave van de straatunit staken: "Alexa, stop".
- Praat met uw bezoeker via Alexa: "Alexa, spreek met [naam gegeven aan de monitor]".
- Open de poort of de slotplaat: "Alexa, ontgrendel [naam gegeven aan de opening van de slotplaat of de opening van de poort]".

#### Actie Google Assistant: Philips Door Connect

Beschikbare bedieningselementen (afhankelijk van de taal):

- Als uw aangesloten luidspreker over een scherm beschikt: start de weergave van de straatunit: "Ok Google, toon [naam gegeven aan de monitor]".
- De weergave van de straatunit staken: "Ok Google, stop".
- Open de poort of de slotplaat: "Ok Google, schakel [de naam gegeven aan de opening van de slotplaat of de opening van de poort] in".

## 10. FAQ

| Storing                                | Oorzaak                                        | Oplossing                                                                                                    |  |  |
|----------------------------------------|------------------------------------------------|----------------------------------------------------------------------------------------------------|--|--|
| De monitor gaat niet<br>aan.           | De monitor staat niet<br>onder stroom.         | Controleer of de voeding goed is<br>aangesloten en de spanning ingeschakeld is.<br>Controleer de polariteit van de monitor of<br>bij de uitgang van de voeding.                                                                                                    |  |  |
|                                        | Slechte aansluiting of kortsluiting op de lijn | Los het probleem van de aansluiting op.                                                                                                    |  |  |
| Geen werking na de<br>1ste installatie |                                                | Het apparaat is uitgerust met belangrijke<br>beveiligingsvoorzieningen. Koppel de<br>voeding minstens 1 minuut af, corrigeer de<br>installatiefout en sluit de voeding weer aan.<br>Merk op dat de beveiligingen niet werken<br>bij een rechtstreekse aansluiting van het<br>apparaat op 230 VAC en dat deze fout niet<br>onder de garantie valt. |  |  |

|                                                                                                    | Stille modus<br>geactiveerd                                | De stille modus uitschakelen of het activeringsbereik van de stille modus wijzigen.                                                                                                    |  |
|----------------------------------------------------------------------------------------------------|------------------------------------------------------------|----------------------------------------------------------------------------------------------------|--|
| De straatunit is<br>ingeschakeld maar de<br>bel van de monitor                                                         | Antwoordmodus<br>geactiveerd                               | Antwoordmodus uitschakelen.                                                                                                    |  |
| werkt niet.                                                                                                    | Aansluiting en<br>configuratie                             | Controleer of de monitor correct is<br>aangesloten en geconfigureerd (familie 1 /<br>familie 2).                                                                                                    |  |
| Slecht beeld en/of<br>geluid<br>Vertraging tussen<br>het geluid op de<br>straatunit en het<br>geluid van de<br>monitor | Omgeving                                                   | Controleer of de gebruikte draden de juiste<br>dikte hebben en of de aansluitdraden van<br>de videofoon niet in dezelfde leiding liggen<br>als de 230 VAC.                                                    |  |
| Vervormde kleur                                                                                                    | Aansluiting                                                | Controleer of de aansluitkabel niet om zichzelf gewikkeld is.                                                                                                    |  |
| Hot boold is to boldor                                                                                                 | Positie van de camera                                      | Richt de cameralens niet rechtstreeks op de zon of op een reflecterend oppervlak.                                                                                                    |  |
|                                                                                                    | Beeldinstellingen                                          | Controleer de instellingen van de monitor.                                                                                                    |  |
| Het geluidsvolume                                                                                                    | Geluidsinstellingen                                        | Controleer of het volume van de straatunit<br>correct is ingesteld in de geluidsinstellingen<br>van de monitor.                                                                                               |  |
| zwak                                                                                                    | Opening van de<br>microfoon van de<br>straatunit verstopt. | Controleren en schoonmaken.                                                                                                    |  |
| De tweegezinsstand                                                                                                    | Configuratie                                               | Controleer of u elke monitor correct hebt<br>toegewezen. Ten minste één hoofdmonitor<br>voor familie 1 en één hoofmonitor voor<br>familie 2.                                                                  |  |
| werkt niet.                                                                                                    | Configuratie niet<br>voltooid                              | Schakel de stroomtoevoer naar de<br>volledige installatie uit aan het einde van<br>de instellingen om alle wijzigingen toe te<br>passen op elk element van de installatie<br>(elke straatunit, elke monitor). |  |
|                                                                                                    | Configuratie                                               | Na het aansluiten van een extra straatunit,<br>moet deze worden omgeschakeld naar de<br>secundaire straatunitmodus (zie hierboven).                                                                           |  |
| De extra straatunit<br>werkt niet.                                                                                     | Configuratie niet<br>voltooid                              | Schakel de stroomtoevoer naar de<br>volledige installatie uit aan het einde van<br>de instellingen om alle wijzigingen toe te<br>passen op elk element van de installatie<br>(elke straatunit, elke monitor). |  |

| Micro SD-kaart niet<br>gedetecteerd / er<br>wordt geen rekening<br>mee gehouden.                                                                                                    | Kwaliteit van de micro<br>SD-kaart                                                                    | Gebruik minstens een kaart van de klasse 10.                                                                                                    |
|----------------------------------------------------------------------------------------------------|----------------------------------------------------------------------------------------------------|----------------------------------------------------------------------------------------------------|
| Na het invoeren van<br>de micro SD-kaart,<br>niet langer mogelijk<br>om toegang te<br>verkrijgen tot het<br>interne geheugen.<br>Niet mogelijk om<br>toegang te krijgen<br>tot de foto's van het<br>interne geheugen op<br>de micro SD-kaart | Wanneer een micro<br>SD-kaart wordt<br>ingevoerd, krijgt<br>deze voorrang op het<br>interne geheugen. | Verwijder de micro SD-kaart om toegang te<br>krijgen tot het interne geheugen.                                                                                                    |
| De bediening van de<br>slotplaat en de poort<br>werkt via het scherm,<br>niet met de badges.                                                                                                    | Programmeringsfout                                                                                    | Voer een reset uit en herhaal de<br>programmeringsprocedure van de badges.<br>Onthoud: als de badge kort voor de lezer<br>wordt bewogen, gaat de elektrische<br>slotplaats open; als de badge lange tijd voor<br>de lezer wordt bewogen, gaat de poort<br>open.                                                                                                    |
| Slecht beeld en/<br>of geluid op de<br>smartphone<br>Vertraging tussen<br>het geluid van<br>de straatunit en<br>het geluid op de<br>smartphone                                                                                               | Probleem met de<br>doorstroming of het<br>debiet                                                      | De videokwaliteit wijzigen in de instellingen<br>van de smartphone-applicatie.                                                                                                    |
| Slecht beeld of geluid<br>van Alexa of Google<br>Vertraging tussen<br>het geluid van de<br>straatunit en het<br>geluid op Alexa/<br>Google                                                                                                   | Probleem met de<br>doorstroming of het<br>debiet                                                      | Voor optimale prestaties moet de<br>spraakassistent aangesloten zijn op<br>hetzelfde netwerk als de videofoon.<br>Corrigeren.                                                                                                    |
| De slotplaat of het<br>elektrisch slot werkt<br>niet.                                                                                                    | Ongeschikte sluitplaat<br>of slot                                                                     | De slotplaat of het elektrische slot dat u kan<br>bedienen, moet bij voorkeur uitgerust zijn<br>met een mechanisch geheugen. De stroom<br>van de slotplaat mag niet hoger zijn dan<br>1,1A.<br>De slotplaat of het slot die/dat moet worden<br>bediend, moet worden doorgegeven<br>en mag niet worden onderbroken: dit<br>systeem moet openen wanneer er spanning<br>aanwezig is en sluiten wanneer er geen<br>spanning is. |

## **11. TECHNISCHE ONDERSTEUNING - GARANTIE**

De garantie van dit apparaat geldt voor onderdelen en werkzaamheden in onze werkplaatsen. Het volgende wordt niet door de garantie gedekt: verbruiksproducten (batterijen, accu's enz.) en schade veroorzaakt door: onjuist gebruik, onjuiste installatie, externe interventie, beschadiging door fysieke of elektrische schokken, vallen of atmosferische verschijnselen.

- Open het apparaat niet, bij opening vervalt de garantie.
- Bescherm het scherm bij een retour naar de reparatieservice om krassen te voorkomen.
- Alleen reinigen met een zachte doek, geen oplosmiddelen gebruiken. Wanneer de onderdelen gedemonteerd worden, komt de garantie te vervallen. Schakel het apparaat uit of haal de stekker uit het stopcontact voordat u het apparaat reinigt.

**Opgelet:** Gebruik geen reinigingsproducten op basis van carboxylzuur, alcohol of soortgelijke middelen. Naast het beschadigen van uw apparaat kunnen de dampen bovendien gevaarlijk zijn voor uw gezondheid en explosiegevaar met zich meebrengen.

Gebruik voor de reiniging geen gereedschap dat stroom kan geleiden (staalborstel, puntig gereedschap en dergelijke).

#### De kassabon of de factuur dient als bewijs van de aankoopdatum.

Indien nodig zijn de contacten en openingsuren van onze technische ondersteuningscentra beschikbaar op de site www.philips.com

| CARTE DE GARANTIE                                                                                     |  |  |
|----------------------------------------------------------------------------------------------------|--|--|
| M/Mme :                                                                                               |  |  |
| Numéro de téléphone :                                                                                 |  |  |
| Adresse :                                                                                             |  |  |
|                                                                                                    |  |  |
| E-mail :                                                                                              |  |  |
| Date d'achat ://(JJ/MM/AAAA)                                                                          |  |  |
| Revendeur :                                                                                           |  |  |
| Téléphone du revendeur :                                                                              |  |  |
| Adresse du revendeur :                                                                                |  |  |
| Numéro de série PHI/1031/                                                                             |  |  |
| Important : veuillez conserver précieusement cette carte de garantie, ainsi que votre preuve d'achat. |  |  |

Philips en het embleem in de vorm van een schild van Philips zijn gedeponeerde handelsmerken van de Koninklijke Philips N.V. en worden onder licentie gebruikt. Dit product is geproduceerd en wordt verkocht onder de verantwoordelijkheid van AVIDSEN SAS dat als enige garant staat voor dit product.

## **12. VEILIGHEIDSMAATREGELEN**

Schade die wordt veroorzaakt omdat de handleiding niet in acht is genomen, leidt tot het vervallen van de garantie. Wij kunnen op generlei wijze aansprakelijk gesteld worden voor schade die hieruit voortvloeit!

Wij aanvaarden geen enkele aansprakelijkheid voor schade aan eigendommen of personen veroorzaakt door onjuiste behandeling of het niet naleven van veiligheidsinstructies.

Dit product is vervaardigd in volledige overeenstemming met de veiligheidsinstructies. Om deze status te behouden en ervoor te zorgen dat het product zo goed mogelijk wordt gebruikt, moet de gebruiker de veiligheidsinstructies en waarschuwingen in deze handleiding in acht nemen.

🗥 Dit symbool duidt op risico op elektrische schokken of kortsluiting.

- U mag dit product alleen gebruiken met een spanning tussen: 100-240 Volt en 50-60 hertz. Probeer dit apparaat nooit met een andere spanning te gebruiken.
- Zorg ervoor dat alle elektrische aansluitingen van het systeem voldoen aan de bedieningsinstructies.
- Volg in winkels de regels voor ongevallenpreventie voor elektrische installaties.
- Op scholen, of opleidingsstructuren, werkplaatsen ... is de aanwezigheid van gekwalificeerd personeel nodig om de werking van elektronische apparaten te controleren.
- Neem de gebruiksaanwijzing voor andere apparaten die op het systeem zijn aangesloten in acht.
- Neem contact op met een ervaren persoon als u twijfelt over de bedieningsmodus of de veiligheid van de apparaten.
- Sluit elektrische apparaten nooit met natte handen aan of af.
- Verzeker u ervan bij het installeren van dit product dat de voedingskabels niet zijn beschadigd.
- Vervang beschadigde elektrische kabels nooit zelf! Verwijder ze in dit geval en neem contact op met een ervaren persoon.
- De contactdoos moet zich dicht bij het apparaat bevinden en moet gemakkelijk toegankelijk zijn.
- Een onderbrekingssysteem (schakelaar/scheider, circuitonderbreker, equivalent systeem) dat snel toegankelijk is, moet in de bedradingsinstallatie van het gebouw worden geïntegreerd voor het materiaal dat permanent verbonden is met het net.
- Behoud een minimale afstand rond het apparaat om voldoende ventilatie te voorzien.
- De ventilatie mag niet worden gehinderd door het afdekken van de ventilatie met een voorwerp, zoals een krant, een tafellaken, een gordijn enz.
- Er mag geen enkele bron met een open vlam, zoals een brandende kaars, op het apparaat worden geplaatst.
- Houd rekening met de bedrijfstemperatuur van het product.
- Het apparaat mag niet worden blootgesteld aan weglopende of opspattende vloeistof en geen enkel voorwerp dat met vloeistof is gevuld, zoals een vaas, mag op het apparaat worden geplaatst.

## **13. FCC/EC-WAARSCHUWING**

**Opmerking**: Deze apparatuur werd getest en conform bevonden met de limieten van een apparaat van Klasse B, in overeenstemming met de geldende Europese normen. Deze limieten zijn ontworpen om afdoende bescherming te bieden tegen interferenties in een residentiële installatie. Dit apparaat gebruikt en kan radiofrequentie-energie uitstralen en, als het niet is geïnstalleerd in overeenstemming met de instructies, kan het storingen in de radiocommunicatie veroorzaken.

Er is echter geen enkele garantie dat er zich geen storingen zullen voordoen in een specifieke installatie. Als deze apparatuur storingen in de radio- of TV-ontvangst mocht veroorzaken, hetgeen vastgesteld kan worden door de ontvangst te controleren en de apparatuur in en uit te schakelen, wordt de gebruiker aangeraden de storingen te corrigeren door op zijn minst een van de volgende

maatregelen te proberen:

- De afstand tussen het apparaat en de ontvanger vergroten
- Het apparaat aansluiten op een stopcontact dat bij een ander circuit hoort dan dat waarop de ontvanger is aangesloten

## **14. CONFORMITEITSVERKLARING**

Ondergetekende, AVIDSEN, verklaart dat de radio-elektrische uitrusting van het type **WelcomeEye Connect 3** in overeenstemming is met de Europese Richtlijn 2014/53/EG. De volledige tekst van de EU-conformiteitsverklaring is beschikbaar op het volgende internetadres: www.avidsen.com.

FR. La marque commerciale Philips est une marque déposée par Koninklijke Philips N.V.

EN. The Philips trademarks are registered trademarks of Koninklijke Philips N.V. NL. De handelsmerken van Philips zijn gedeponeerde handelsmerken van Koninklijke Philips N.V.

DE. Die Philips Warenzeichen sind eingetragene Warenzeichen der Koninklijke Philips N.V.

ES. Las marcas registradas de Philips son marcas registradas de Koninklijke Philips N.V. PT. As marcas registadas da Philips são marcas registadas da Koninklijke Philips N.V.

IT. I marchi Philips sono marchi registrati di proprietà di Koninklijke Philips N.V.

PL. Znaki handlowe Philips są zarejestrowanymi znakami handlowymi Koninklijke Philips N.V.

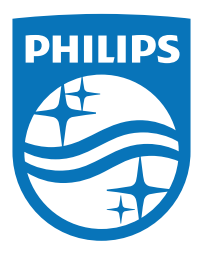

Philips en het embleem in de vorm van een schild van Philips zijn gedeponeerde handelsmerken van de Koninklijke Philips N.V. en worden onder licentie gebruikt.

Dit product is geproduceerd en wordt verkocht onder de verantwoordelijkheid van AVIDSEN SAS dat als enige garant staat voor dit product.